# GOODWE

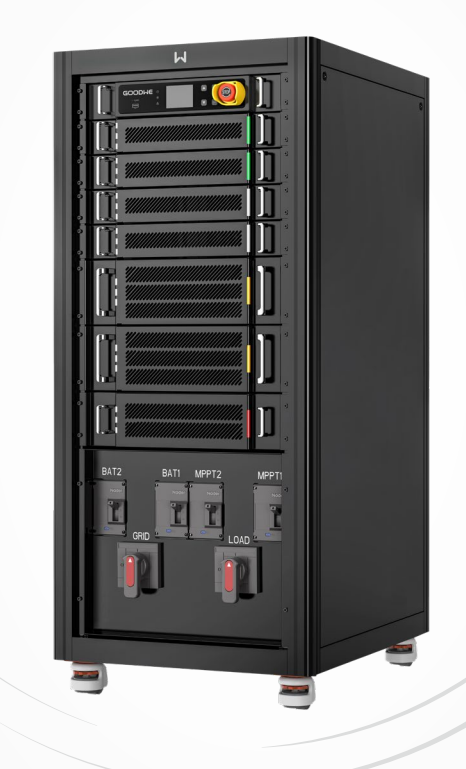

# **User Manual**

# **Hybrid Inverter**

ETC Series 50kW&100kW

# **AC-Coupled Inverter**

BTC Series 50kW&100kW

V1.1 -2023 -12-30

#### Trademarks

**GOODWE** and other GOODWE trademarks are trademarks of GoodWe Technologies Co.,Ltd. All other trademarks or registered trademarks mentioned in this manual are owned by the company.

#### NOTICE

The information in this user manual is subject to change due to product updates or other reasons. This manual cannot replace the safety instructions or labels on the equipment unless otherwise specified. All descriptions in the manual are for guidance only.

# CONTENT

| 1 | About This Manual                                                                                                    | 1  |
|---|----------------------------------------------------------------------------------------------------|----|
|   | 1.1 Applicable Model                                                                                                    | 1  |
|   | 1.2 Target Audience                                                                                                    | 1  |
|   | 1.3 Symbol Definition                                                                                                    | 2  |
|   | 1.4 Updates                                                                                                    | 2  |
| 2 | Safety Precaution                                                                                                    | 3  |
| - | 2.1 General Safety                                                                                                    | 3  |
|   | 2.2 PV String Safety                                                                                                    | 3  |
|   | 2.2 Ty setting selection of the selection of the selectio | 4  |
|   | 2.6 Anteres Safety                                                                                                    | 5  |
|   | 2.5 Personnel requirements                                                                                                    | 5  |
|   | 2.6 EU Declaration of Conformity                                                                                                    | 5  |
| 2 | Product Introduction                                                                                                    | 6  |
| 5 | 3.1 Product Introduction                                                                                                    | 6  |
|   | 3.2 Application Scenarios                                                                                                    | 7  |
|   | 3.3 Working Mode                                                                                                    | 10 |
|   | 3.3.1 System Working Mode                                                                                                    | 10 |
|   | 3.3.2 Inverter operation mode                                                                                                    | 14 |
|   | 3.4 Features                                                                                                    | 15 |
|   | 3.5 Appearance                                                                                                    | 16 |
|   | 3.5.1 Parts                                                                                                    | 16 |
|   | 3.5.2 Dimension                                                                                                    |    |
|   | 3.5.3 Indicator Description                                                                                                    |    |
|   | 3.5.4 Nameplate                                                                                                    | 19 |
| 4 | Check and Storage                                                                                                    | 20 |
|   | 4.1 Check Before Receiving                                                                                                    | 20 |
|   | 4.2 Deliverables                                                                                                    | 20 |
|   | 4.3 Storage                                                                                                    | 21 |
| 5 | Installation                                                                                                    | 22 |
|   | 5.1 Installation Requirements                                                                                                    |    |
|   | 5.2 Inverter Installation                                                                                                    |    |
|   | 5.2.1 Moving the Inverter                                                                                                    | 24 |
|   | 5.2.2 Installing the Inverter                                                                                                    | 24 |
| 6 | Electrical Connection                                                                                                    | 26 |
|   | 6.1 Safety Precaution                                                                                                    | 26 |
|   | 6.2 System Wiring Diagram                                                                                                    |    |
|   | 6.3 Opening the Door of the Wiring Compartment                                                                                                    |    |

|    | 6.4 Connecting the PE cable                                                          | 31  |
|----|--------------------------------------------------------------------------------------|-----|
|    | 6.5 Connecting AC Output Cable, Load Output Cable, Battery Cable, and PV Input Cable | e31 |
|    | 6.6 Communication                                                                    | 37  |
|    | 6.6.1 Connecting the Communication Cable (Terminal Block)                            | 39  |
|    | 6.6.2 Equip communication cable with magnetic ring(optional)                         | 39  |
|    | 6.6.3 Connect LAN communication cable                                                | 39  |
|    | 6.7 Closing the Door of the Wiring Compartment                                       | 40  |
| 7  | Equipment Commissioning                                                              | 41  |
|    | 7.1 Check Before Power ON                                                            | 41  |
|    | 7.2 Power On                                                                         | 41  |
| 8  | System Commissioning                                                                 | 42  |
|    | 8.1 Indicators and Buttons                                                           | 42  |
|    | 8.2 Setting Inverter Parameters via LCD                                              | 42  |
|    | 8.3 Setting Inverter Parameters via SolarGo App                                      | 45  |
|    | 8.4 Monitoring via SEMS Portal                                                       | 45  |
| 9  | Maintenance                                                                          | 46  |
|    | 9.1 Power OFF the Inverter                                                           | 46  |
|    | 9.2 Removing the Inverter                                                            | 46  |
|    | 9.3 Disposing of the Inverter                                                        | 46  |
|    | 9.4 Troubleshooting                                                                  | 46  |
|    | 9.5 Routine Maintenance                                                              | 54  |
| 10 | Technical Parameters                                                                 | 55  |
| 11 | Appendix                                                                             | 64  |

# 1 About This Manual

This manual describes the product information, installation, electrical connection, commissioning, troubleshooting, and maintenance. Read through this manual before installing and operating the product. All the installers and users have to be familiar with the product features, functions, and safety precautions. This manual is subject to update without notice. For more product details and latest documents, visit <u>https://en.goodwe.com</u>.

# 1.1 Applicable Model

This manual applies to the listed inverters below:

#### ETC Series (Hybrid Inverter)

- GW50K06-ETC
- GW50K07-ETC
- GW100K06-ETC
- GW100K07-ETC

#### **BTC Series (AC-Coupled Inverter)**

- GW50K06-BTC
- GW50K07-BTC
- GW100K06-BTC
- GW100K07-BTC

# **1.2 Target Audience**

This manual applies to trained and knowledgeable technical professionals. The technical personnel has to be familiar with the product, local standards, and electric systems.

# 1.3 Symbol Definition

Different levels of warning messages in this manual are defined as follows:

| Indicates a high-level hazard that, if not avoided, will result in death or serious injury.    |  |  |
|------------------------------------------------------------------------------------------------|--|--|
|                                                                                                |  |  |
| Indicates a medium-level hazard that, if not avoided, could result in death or serious injury. |  |  |
|                                                                                                |  |  |
| Indicates a low-level hazard that, if not avoided, could result in minor or moderate injury.   |  |  |
| NOTICE                                                                                         |  |  |
| Highlights key information and supplements the texts. Or some skills and methods to solve      |  |  |
| product-related problems to save time.                                                         |  |  |

# 1.4 Updates

The latest document contains all the updates made in earlier issues.

#### V1.0 4/30/2023

• First Issue

# 2 Safety Precaution

Please strictly follow these safety instructions in the user manual during the operation.

#### NOTICE

The inverters are designed and tested to strictly comply with related safety rules. Read and follow all the safety instructions and cautions before any operations. Improper operation might cause personal injury or property damage as the inverters are electrical equipment.

# 2.1 General Safety

#### NOTICE

- The information in this user manual is subject to change due to product updates or other reasons. This manual cannot replace the safety instructions or labels on the equipment unless otherwise specified. All descriptions in the manual are for guidance only.
- Before installations, read through the user manual to learn about the product and the precautions.
- All operations should be performed by trained and knowledgeable technicians who are familiar with local standards and safety regulations.
- Use insulating tools and wear personal protective equipment when operating the equipment to ensure personal safety. Wear anti-static gloves, clothes, and wrist strips when touching electronic devices to protect the inverter from damage.
- Strictly follow the installation, operation, and configuration instructions in this user manual. The manufacturer shall not be liable for equipment damage or personal injury if you do not follow the instructions. For more warranty details, please visit <u>https:// en.goodwe.com/warranty</u>

# 2.2 PV String Safety

# DANGER

Prepare the PV connectors for connecting the DC input cables according to the recommended specifications. Severe damage might happen if other types of PV connectors are used, which is beyond the manufacturer's liability.

### 🚺 WARNING

- Ensure the component frames and the bracket system are securely grounded.
- Ensure the DC cables are connected tightly, securely and correctly.
- Measure the DC cables using a multimeter to avoid reverse polarity connection. Also, the voltage should be under the permissible range.
- Do not connect one PV string to more than one inverter at the same time. Otherwise, the inverter may be damaged.
- The PV modules used with the inverter must have an IEC61730 class A rating.

### 2.3 Inverter Safety

#### 

- The voltage and frequency at the connecting point should meet the grid connection requirements.
- Additional protective devices like circuit breakers or fuses are recommended on the AC side. Specification of the protective device should be at least 1.25 times the maximum AC output current.
- Make sure that all the grounding cables are tightly connected. When there are multiple inverters, make sure that all the grounding points on the enclosures are equipotental connected.
- You are recommended to use copper cables as AC output cables. Contact the manufacturer if you want to use other cables.
- Do not start the BACK-UP function if the PV system is not configured with batteries. Otherwise, the manufacturer shall not be liable for the related system risks.

### 🚹 DANGER

- All labels and warning marks must be clear and distinct after the installation. Do not block, alter, or damage any label.
- Warning labels on the inverter are as follows:

| 4  | HIGH VOLTAGE HAZARD.<br>Disconnect all incoming<br>power and turn off the<br>product before working on it. | A C Smin | Delayed discharge. Wait<br>5 minutes after power off<br>until the components are<br>completely discharged.                                                                |
|----|----------------------------------------------------------------------------------------------------|----------|----------------------------------------------------------------------------------------------------|
|    | Read through the user<br>manual before any<br>operations.                                                  | <u>.</u> | Potential risks exist. Wear<br>proper Personnel Protective<br>Equipment before any<br>operations.                                                                         |
|    | High-temperature hazard. Do<br>not touch the equipment to<br>avoid being hurt.                             |          | Grounding point.                                                                                                    |
| (€ | CE Mark                                                                                                    |          | Do not dispose of the inverter<br>as household waste. Discard<br>the product in compliance<br>with local laws and<br>regulations, or send it back to<br>the manufacturer. |

# 2.4 Battery Safety

#### 

- The battery used with the inverter shall be approved by the inverter manufacturer. The approved battery list can be obtained through the official website.
- Before installations, read through the corresponding battery's user manual to learn about the product and the precautions. Strictly follow its requirements.
- If the battery is discharged completely, please charge it in strict accordance with the corresponding battery's user manual.
- Factors such as: temperature, humidity, weather conditions, etc. may limit the battery's current and affect its load.
- Contact after-sale service immediately if the battery is not able to be started. Otherwise, the battery might be damaged permanently.
- Measure the DC cable using the multimeter to avoid reverse polarity connection. Also, the voltage should be under the permissible range.
- Do not connect one battery pack to more than one inverter at the same time. Otherwise, it may cause damage to the inverter.

# 2.5 Personnel requirements

#### NOTICE

- Personnel who install or maintain the equipment must be strictly trained, learn about safety precautions and correct operations.
- Only qualified professionals or trained personnel are allowed to install, operate, maintain, and replace the equipment or parts.

# 2.6 EU Declaration of Conformity

GoodWe Technologies Co., Ltd. hereby declares that the inverter with wireless communication modules sold in the European market meets the requirements of the following directives:

- Radio Equipment Directive 2014/53/EU (RED)
- Restrictions of Hazardous Substances Directive 2011/65/EU and (EU) 2015/863 (RoHS)
- Waste Electrical and Electronic Equipment 2012/19/EU
- Registration, Evaluation, Authorization and Restriction of Chemicals (EC) No 1907/2006
   (REACH)

You can download the EU Declaration of Conformity on https://en.goodwe.com.

GoodWe Technologies Co., Ltd. hereby declares that the inverter without wireless communication modules sold in the European market meets the requirements of the following directives:

- Electromagnetic compatibility Directive 2014/30/EU (EMC)
- Electrical Apparatus Low Voltage Directive 2014/35/EU (LVD)
- Restrictions of Hazardous Substances Directive 2011/65/EU and (EU) 2015/863 (RoHS)
- Waste Electrical and Electronic Equipment 2012/19/EU
- Registration, Evaluation, Authorization and Restriction of Chemicals (EC) No 1907/2006
   (REACH)

You can download the EU Declaration of Conformity on https://en.goodwe.com.

# 3 Product Introduction

# 3.1 Product Introduction

#### Intended usage

Inverters control and optimize the power in PV systems through an integrated energy management system. The power generated in the PV system can be used, stored in the battery, output to the utility grid, etc.

#### Model

This manual applies to the listed inverters below: **ETC Series (Hybrid Inverter)** 

- GW50K06-ETC
- GW50K07-ETC
- GW100K06-ETC
- GW100K07-ETC

#### **BTC Series (AC-Coupled Inverter)**

- GW50K06-BTC
- GW50K07-BTC
- GW100K06-BTC
- GW100K07-BTC

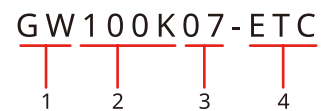

| No. | Referring to  | Description                                                                                 |
|-----|---------------|---------------------------------------------------------------------------------------------|
| 1   | Brand Code    | GW: GoodWe                                                                                  |
| 2   | Nominal Power | <ul><li>50K: the nominal power is 50kW.</li><li>100K: the nominal power is 100kW.</li></ul> |
| 3   | Configuration | <ul><li>06: Without off-grid function.</li><li>07: With off-grid function.</li></ul>        |
| 4   | Series Code   | <ul><li>ETC: hybrid inverter</li><li>BTC: AC-Coupled inverter</li></ul>                     |

#### Supported Grid Types

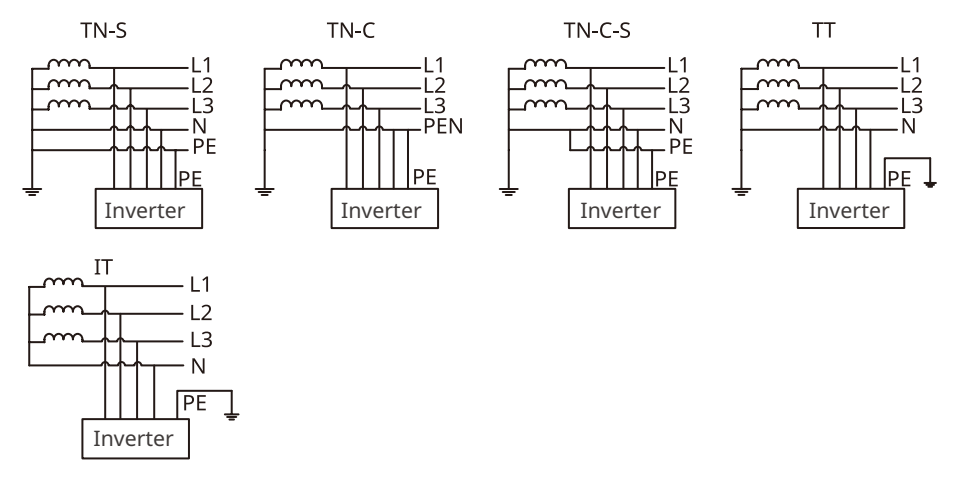

# 3.2 Application Scenarios

### 

- The PV system is not suitable to connect equipment that relies on a stable power supply, such as medical equipment to sustain life. Ensure that no personal injury is occurred when the system is disconnected.
- Avoid loads with high starting current like high-power water pumps in the PV system. Otherwise, the BACK-UP output may fail due to excessive instantaneous power.
- Do not start the BACK-UP function if the PV system is not configured with batteries. Otherwise, the manufacturer shall not be liable for the related system risks.
- Factors such as: temperature, humidity, weather conditions, etc. may limit the battery's current and affect its load.
- The inverter supports UPS, and the switching time is less than 10ms. The UPS function may fail to start if the BACK-UP load capacity exceeds the nomial power of the inverter.
- When single overload protection occurs, the inverter can restart automatically; however, the restarting time will be extended if it happens several times. For a faster restarting, try it via App.
- Nomral household loads can be supported when the inverter is in back-up mode. Accepted loads as below:
  - Inductive loads: 1.5P non-inverter air conditioner
  - Capacitive load: total power  $\,\leqslant\,$  0.6 times of the inverter's nomial output power.

#### Self Consumption System (Hybrid Scenarios)

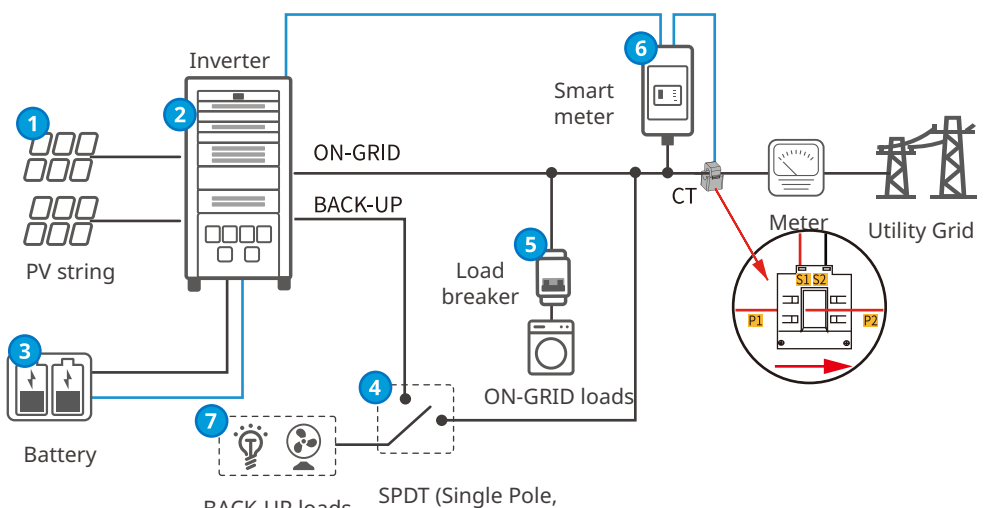

BACK-UP loads SPD1 (Single Fole, Double Throw) switch

| No. | Parts                                         | Description                                                                                                    |  |
|-----|-----------------------------------------------|----------------------------------------------------------------------------------------------------|--|
| 1   | PV string                                     | The PV string is composed of series connected PV panels. Only for hybrid inverters.                                                                                                    |  |
| 2   | Inverter                                      | Supports ETC series inverters.                                                                                                    |  |
| 3   | Battery                                       | Select the battery model according to the inverter model and the approved battery list.                                                                                                    |  |
| 4   | SPDT (Single<br>Pole, Double<br>Throw) switch | <ul> <li>An SPDT switch is recommended to ensure that the BACK-UP loads do not stop working when the inverter is off or in maintenance</li> <li>Recommended specifications of SPDT switch: <ul> <li>For GW50K05-ETC, GW50K06-ETC, and GW50K07-ETC: the nominal current is ≥125A and the nominal voltage is ≥415V.</li> <li>For GW100K05-ETC, GW100K06-ETC, and GW100K07-ETC: the nominal current is ≥250A and the nominal voltage is ≥415V.</li> </ul> </li> </ul> |  |
| 5   | Load breaker                                  | Depends on the actual using load.                                                                                                    |  |
| 6   | Smart meter                                   | The smart meter can be purchased from the inverter manufacturer.<br>Recommended model: GM3000C.                                                                                                    |  |
| 7   | BACK-UP<br>loads                              | <ul> <li>Connecting BACK-UP loads, such as loads requiring 24-hour power supply or other important loads.</li> <li>Connecting unbalanced loads. L1, L2, L3 of the inverter respectively connected to loads with different power.</li> </ul>                                                                                                    |  |

#### Self Consumption System (AC-Coupled Scenario)

NOTICE

- Before enabling the power limit function, ensure that the AC-Coupled inverter or grid-tied PV inverter supports power limit.
- Enable the power limit function if GoodWe AC-Coupled inverter or grid-tied PV inverter is applied in the PV system. Complete the power limit settings as required if a grid-tied PV inverter from other manufacturers is applied.
- When power limit function is enabled, the PV system will purchase 2.5kW power from the utility grid.

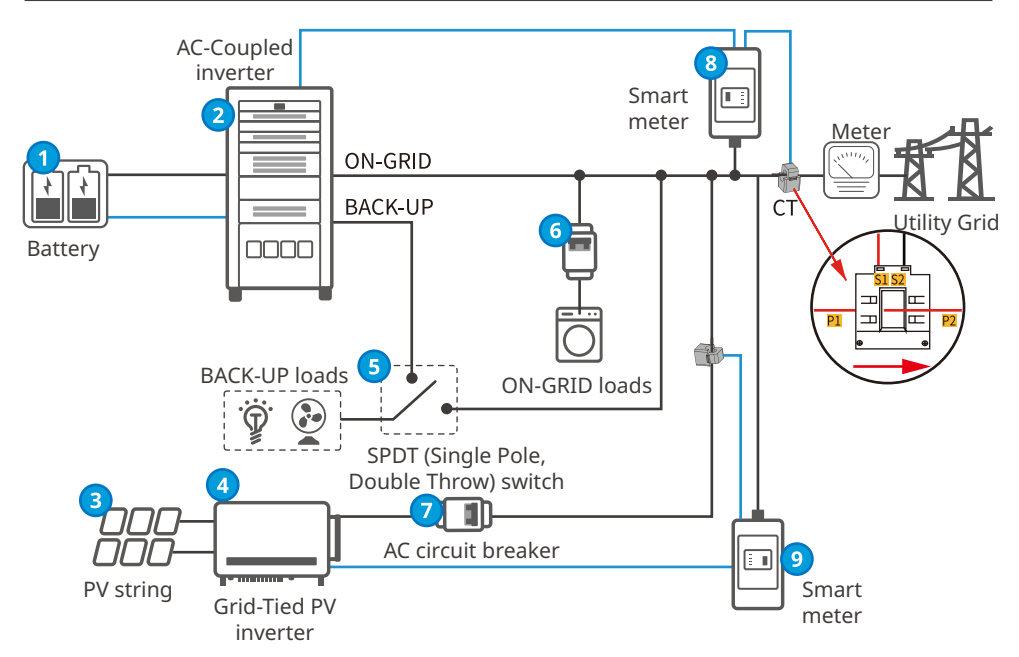

| No. | Parts                    | Description                                                                             |  |
|-----|--------------------------|-----------------------------------------------------------------------------------------|--|
| 1   | Battery                  | Select the battery model according to the inverter model and the approved battery list. |  |
| 2   | AC-Coupled inverter      | Supports BTC series inverters.                                                          |  |
| 3   | PV string                | The PV string is composed of series connected PV panels.                                |  |
| 4   | Grid-Tied PV<br>inverter | Supports grid-tied PV inverters from a third-party.                                     |  |

| No. | Parts                                         | Description                                                                                                    |  |
|-----|-----------------------------------------------|----------------------------------------------------------------------------------------------------|--|
| 5   | SPDT (Single Pole,<br>Double Throw)<br>switch | <ul> <li>An SPDT switch is recommended to ensure that the BACK-UP loads do not stop working when the inverter is off or in maintenance.</li> <li>Recommended specifications of SPDT switch:         <ul> <li>For GW50K05-BTC, GW50K06-BTC, and GW100K07-BTC: the nominal current is ≥125 A and the nominal voltage is ≥400 V</li> <li>For GW100K05-BTC, GW100K06-BTC, and GW100K07-BTC: the nominal current is ≥250 A and the nominal voltage is ≥400 V</li> </ul> </li> </ul> |  |
| 6   | Load breaker                                  | Depends on the actual using load.                                                                                                    |  |
| 7   | AC circuit breaker                            | Specifications of the AC breaker depend on the nominal output current of the grid-tied PV inverter.                                                                                                    |  |
| 8   | Smart meter for the AC-coupled inverter       | The smart meter can be purchased from the inverter manufacturer. Recommended model: GM3000C.                                                                                                    |  |
| 9   | Smart meter for the grid-tied PV inverter     | <ul> <li>When a GoodWe inverter is applied, GM3000 is recommended.</li> <li>When the inverter is from other manufacturer, model of the smart meter depends on the inverter.</li> </ul>                                                                                                    |  |

# 3.3 Working Mode

### 3.3.1 System Working Mode

#### Economic mode

#### NOTICE

- Select Economic mode only when it meets the local laws and regulations, e.g., whether the grid is allowed to charge the battery. If not, do not use this mode.
- It is recommended to use economic mode in scenarios when the difference between peak and valley electricity prices is big.
- Day: when the electricity price is in the peak, use the battery to power the load first, and the remaining power can be sold to the grid.
- Night: when the electricity price is in the valley, set the time for the grid to charge the battery.

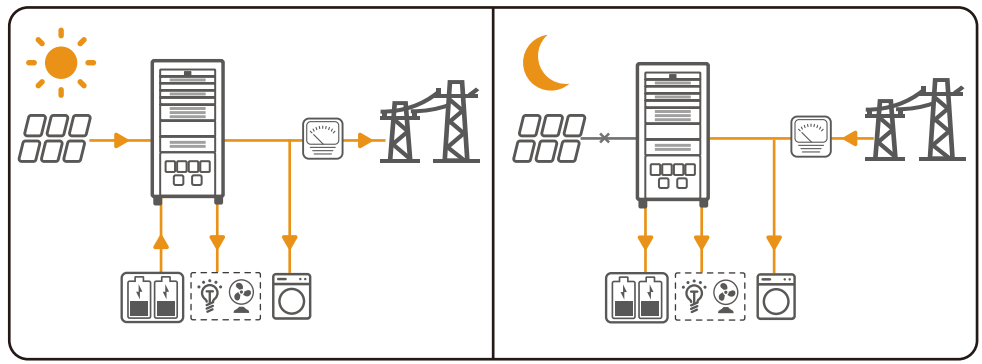

#### Self consumption mode

#### NOTICE

- For solar power, consider self consumption mode as priority: the excess power charges the battery in day time; the battery supplies power to the load when there is no solar power generated at night. It improves the self consumption rate and saves electricity costs.
- It is suitable for areas with high electricity prices and little or no solar power generation subsidies.
- Day:
  - When the power generated in the PV system is sufficient, it supplies the household load as priority. And the excess power charges the batteries first. The remaining power will be sold to the grid.
  - When the power generated in the PV system is insufficient, use the battery supplies the load first. If the battery power is insufficient, then the load will be powered by the grid.
- Night:

If the battery power is sufficient, the load will be powered by the battery. If the battery power is not enough, the load will be powered by the grid.

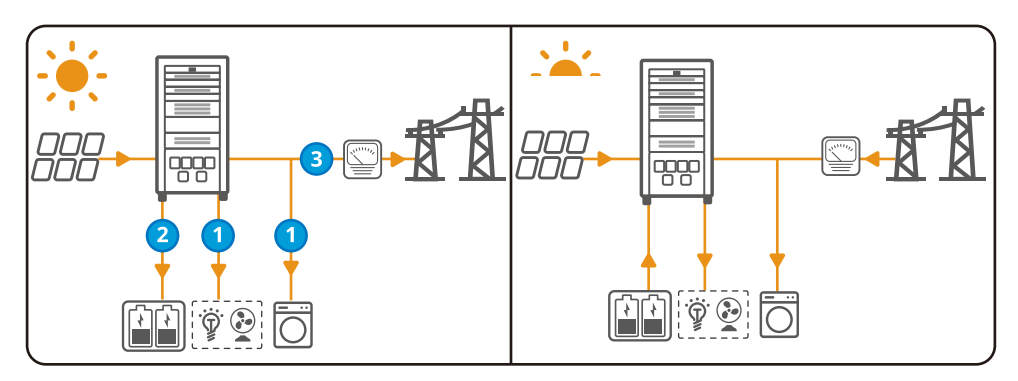

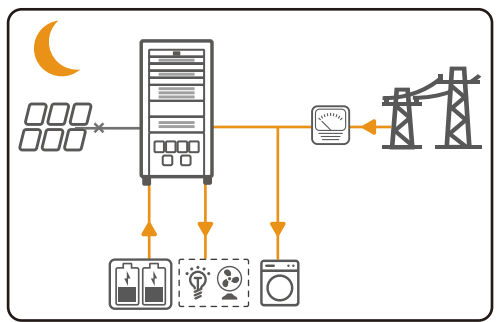

#### Back-up mode

#### NOTICE

- The back-up mode is mainly applied to the scenario where the grid is unstable and there is an important load. When the grid is disconnected, the inverter turns to off-grid mode to supply power to the load; when the grid is restored, the inverter switches to on-grid mode.
- The battery stops discharging when it reaches SOC. When there is sunlight the next day, the battery starts to supply power to the load after it is charged to a certain power level.
- When the power generated in the PV system is sufficient, it charges the battery as priority. And the excess power charges the load. The remaining power will be sold to the grid.
- When there is no power generated in the PV system:
  - The grid supplies the load when the power grid is normal.
  - The inverter enters off-grid mode and the battery supplies power to the load when the grid is abnormal.

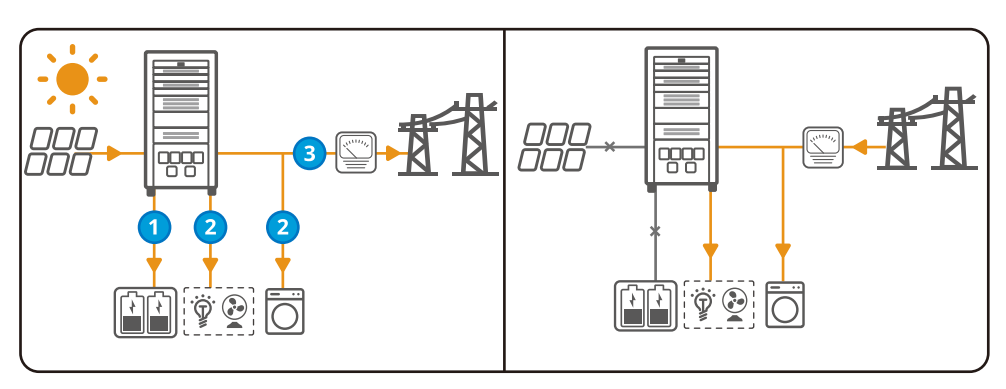

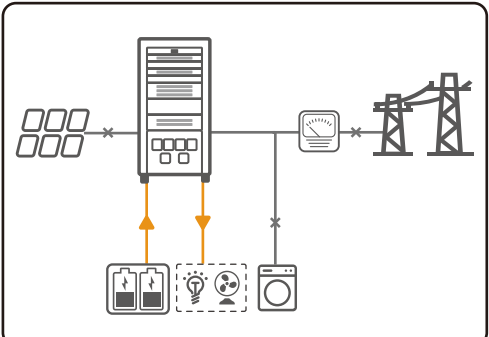

#### **Peak Shaving Mode**

NOTICE

Peak shaving mode is mainly applicable to industrial and commercial scenarios. When the total power consumption of the loads exceeds the peak shaving limit, the battery discharges to reduce the power consumption exceeds the peak shaving limit.

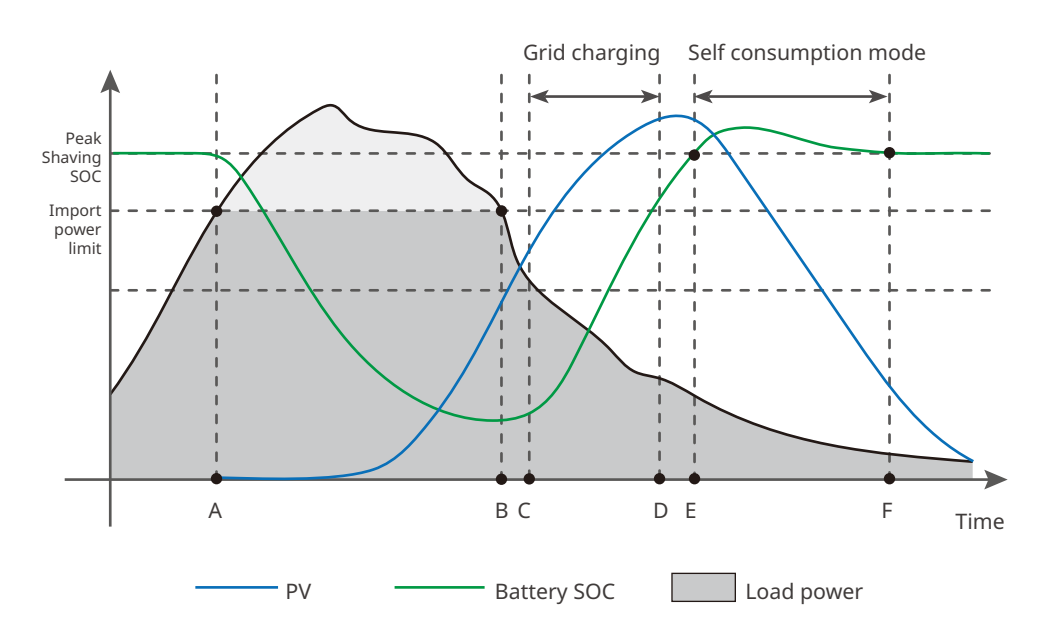

| Time | Description                                                                                                    |
|------|----------------------------------------------------------------------------------------------------|
| A    | To make sure that the electricity buying from the grid is under the Import power<br>limit, the PV system, battery, and grid power the loads together once the Load<br>power exceeds the Import power limit.                                                                                               |
| В    | To make sure that the electricity buying from the grid is under the Import power<br>limit, the PV system, battery, and grid power the loads together once the Load<br>power exceeds the Import power limit. The grid continues to power the loads while<br>the PV system charges the battery in priority. |
| С    | The grid charges the battery between the start time (C) and end time (D). The time is set in SolarGo app. Refer to the SolarGo app user manual at <u>https://en.goodwe.com</u> .                                                                                                    |
| D    | After D, the PV system keeps charging the battery, but the grid stops charging until the Battery SOC reaches Peak Shaving SOC.                                                                                                    |
| E    | The battery enters self consumption mode as the Battery SOC is at or higher than<br>Peak Shaving SOC. The PV system takes priority to power the loads, and the excess<br>power charges the battery.                                                                                                    |
| F    | Under self consumption mode, the battery stops discharging for loads as Peak Shaving SOC is reached.                                                                                                    |

### 3.3.2 Inverter operation mode

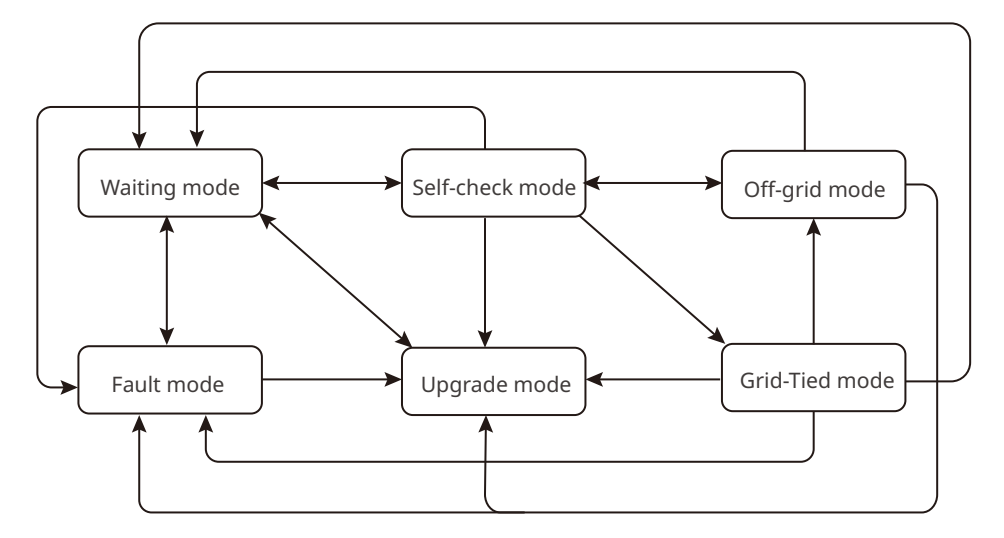

| No. | Parts              | Description                                                                                                    |
|-----|--------------------|----------------------------------------------------------------------------------------------------|
| 1   | Waiting<br>mode    | <ul> <li>Waiting stage after the inverter is powered on.</li> <li>When the conditions are met, it enters the self-check mode.</li> <li>If there is a fault, the inverter enters the Fault mode.</li> <li>If there is an update request, the inverter enters the Updating mode.</li> </ul>                                                                                                    |
| 2   | Self-check<br>mode | <ul> <li>Before the inverter starts up, it continuously performs self-check, initialization, etc.</li> <li>When the conditions are met, it enters the Grid-tied mode, and the inverter starts the on grid connection.</li> <li>If the grid is not detected, it enters the Off-grid mode and the inverter runs off-grid; if the inverter has no off-grid function, it enters the Wait mode.</li> <li>If the self-check is not passed, it enters the Fault mode.</li> <li>If there is an update request, the inverter enters the Updating mode.</li> </ul> |
| 3   | Grid-Tied<br>mode  | <ul> <li>The inverter is successfully connected to the grid.</li> <li>If the grid is not detected, it enters the Off-grid mode.</li> <li>If a fault is detected, it enters the Fault mode.</li> <li>If the conditions do not meet the requirements for grid connection, and the off-grid output function is not turned on, it enters the Wait mode.</li> <li>If there is an update request, the inverter enters the Updating mode.</li> </ul>                                                                                                    |

| No. | Parts            | Description                                                                                                    |
|-----|------------------|----------------------------------------------------------------------------------------------------|
| 4   | Off-grid<br>mode | <ul> <li>When the grid is powered off, the inverter switches to the Off-grid mode and continues to supply power to the load via BACK-UP port.</li> <li>If a fault is detected, it enters the Fault mode.</li> <li>If the conditions do not meet the requirements for grid connection and the off-grid output function is not turned on, it enters the Wait mode.</li> <li>If the conditions meet the requirements for grid connection and and the off-grid output function is turned on, it enters the Self-check mode.</li> <li>If there is an update request, the inverter enters the Updating mode.</li> </ul> |
| 5   | Fault<br>mode    | <ul> <li>If a fault is detected, the inverter enters the Fault mode. When the fault is cleared, it enters the Wait mode.</li> <li>If there is an upgrade request, the inverter enters the Updating mode.</li> </ul>                                                                                                    |
| 6   | Updating<br>mode | Enters the Upgrade mode when the inverter is upgarding the software.<br>When the upgarding is finished, it enters the Waiting mode.                                                                                                    |

# 3.4 Features

#### **Power derating**

For a safe operation, the inverter will automatically reduce the output power when the operating environment is not ideal.

The following are the factors that may cause power derating. Please try to avoid them when the inverter is working.

- Unfavorable environmental conditions, e.g., direct sunlight, high temperature, etc.
- Inverter's output power percentage has been set.
- The voltage of the grid varies with the frequency.
- Higher input voltage value.
- Higher input current value.

# 3.5 Appearance

### 3.5.1 Parts

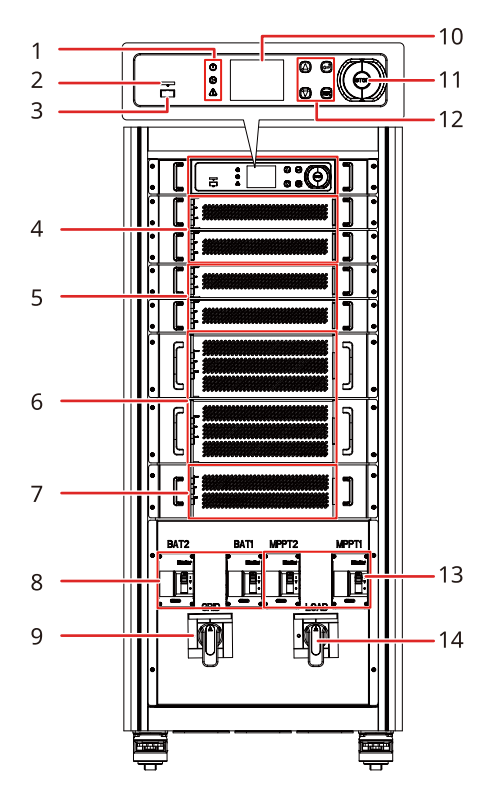

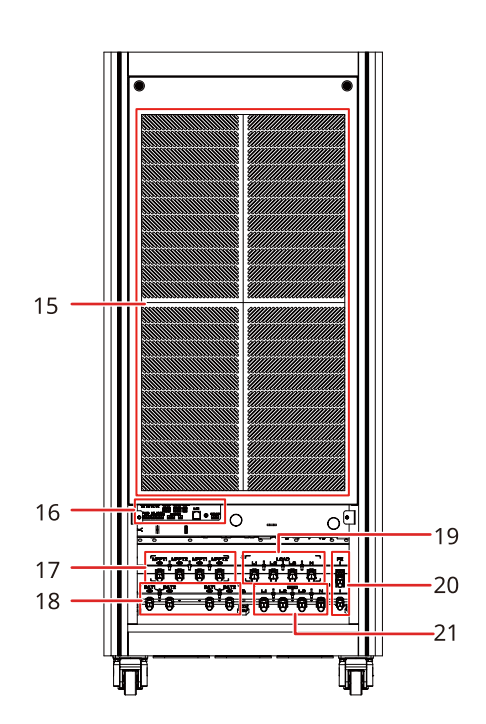

| No. | Parts                   | Description                                                                                                    |
|-----|-------------------------|----------------------------------------------------------------------------------------------------|
| 1   | Indicator               | Indicates the working status of the inverter.                                                                                                    |
| 2   | TF card socket          | TF card can be inserted.                                                                                                    |
| 3   | USB communication port  | The inverter software version can be upgraded locally by USB flash drive.                                                                                                    |
| 4   | MPPT module             | <ul><li>The inverter collects PV input voltage and current through the module.</li><li>Only for ETC series.</li></ul>                                                                                              |
| 5   | DC-DC conversion module | <ul> <li>Supports single battery input and dual battery input. For dual battery input, the two batteries can be different brands.</li> <li>Realize communication betweent the inverter and the battery.</li> </ul> |
| 6   | DC-AC conversion module | Converts DC input voltage to AC voltage.                                                                                                    |

| No. | Parts                                        | Description                                                                                                    |
|-----|----------------------------------------------|----------------------------------------------------------------------------------------------------|
| 7   | On-grid/off-grid switching module            | <ul> <li>Switches the working mode of the inverter<br/>between on-grid mode and off-grid mode.</li> <li>Only for GW50K05-ETC, GW50K07-ETC,<br/>GW100K05-ETC, GW100K07-ETC, GW50K05-<br/>BTC, GW50K07-BTC, GW100K05-BTC, and<br/>GW100K07-BTC.</li> </ul> |
| 8   | Battery circuit breaker (BAT1,<br>BAT2)      | Starts or stops battery input and output.                                                                                                    |
| 9   | AC circuit breaker (GRID)                    | Starts or stops on-grid AC output.                                                                                                    |
| 10  | LCD                                          | Used to check the parameters of the inverter.                                                                                                    |
| 11  | Emergency stop button                        | Press the button for emergency protection.                                                                                                    |
| 12  | Button                                       | Used to select menus displayed on the screen.                                                                                                    |
| 13  | MPPT input circuit breaker<br>(MPPT1, MPPT2) | <ul><li>Starts or stops PV input.</li><li>Only for ETC series.</li></ul>                                                                                                    |
| 14  | Load breaker (LOAD)                          | Starts or stops back-up AC output.                                                                                                    |
| 15  | Heat sink                                    | For heat dissipation.                                                                                                    |
| 16  | Communication ports                          | Connects communication cables, including RS485<br>cable, BMS cable, CAN cable, DRED cable, RCR<br>cable, smart meter cable, remote shutdown cable,<br>LAN cable.                                                                                         |
| 17  | DC input terminal (MPPT1, MPPT2)             | <ul><li>Connects PV input cables.</li><li>Only for ETC series.</li></ul>                                                                                                    |
| 18  | Battery input terminal (BAT1,<br>BAT2)       | Connects battery cables.                                                                                                    |
| 19  | Load cable terminal (LOAD)                   | Connects load cables.                                                                                                    |
| 20  | Grounding Point (PE)                         | Connects the grounding cable.                                                                                                    |
| 21  | AC output terminal                           | Connects the AC output cable.                                                                                                    |

# 3.5.2 Dimension

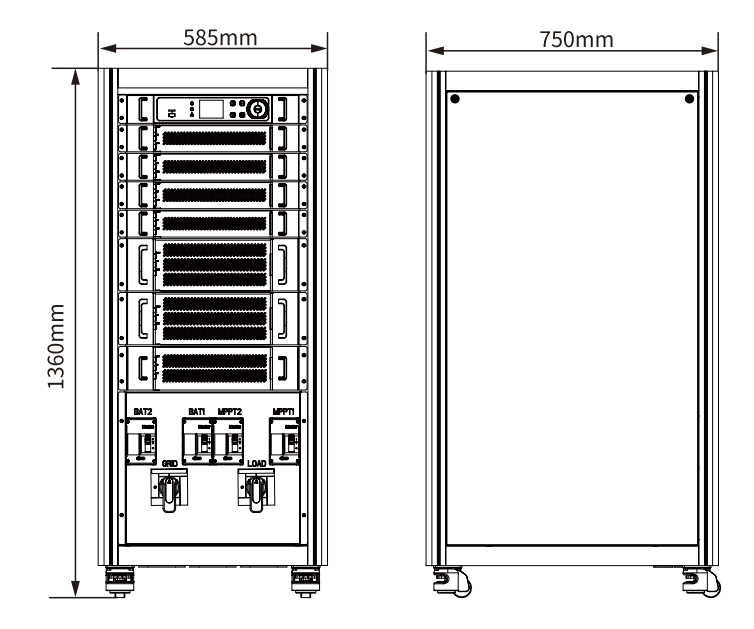

# 3.5.3 Indicator Description

| Indicato  | r Status | Description                 |
|-----------|----------|-----------------------------|
| U         |          | ON=INVERTER POWER-ON        |
| Power     |          | OFF=INVERTER POWER-OFF      |
|           |          | ON=SYSTEM IS READY          |
|           |          | BLINK=SYSTEM IS STARTING UP |
| Operating |          | OFF=SYSTEM IS NOT OPERATING |
|           |          | ON=FAULT HAS OCCUREED       |
| Equit     |          | BLINK=BURN-IN MODE          |
|           |          | OFF=NO FAULT                |

# 3.5.4 Nameplate

The nameplate is for reference only.

|                                         | GOODWE                                                                            | GW trademark product type and         |  |
|-----------------------------------------|-----------------------------------------------------------------------------------|---------------------------------------|--|
| Product<br>Model                        | ****** Inverter                                                                   | product model                         |  |
|                                         | UDCmax: ****Vd.c.                                                                 |                                       |  |
| DV                                      | UMPP: ******Vd.c.                                                                 |                                       |  |
| PV Input                                | DC,max: ***Ad.c.                                                                  |                                       |  |
|                                         | SC PV: ***Ad.c.                                                                   |                                       |  |
| Battery                                 | Ubatt: *** ***Vd.c., Li-Ion                                                       |                                       |  |
| Dattery                                 | batt,max (C/D): ***/***Ad.c.                                                      |                                       |  |
|                                         | UAC,r: ***Va.c.                                                                   |                                       |  |
|                                         | fAC, r: **Hz                                                                      |                                       |  |
|                                         | PAC,r:***kW                                                                       |                                       |  |
|                                         | AC,max (to grid): ***Aa.c.                                                        |                                       |  |
| On-arid                                 | Sr (to grid): ***kVA                                                              | <b>—</b> 1 • 1 • 1                    |  |
| on giu                                  | Smax (to grid): ***kVA                                                            | lechnical parameters                  |  |
|                                         | AC,max (from grid): ***Aa.c.                                                      |                                       |  |
|                                         | Sr (from grid): ***kVA                                                            |                                       |  |
|                                         | Smax (from grid): ***kVA                                                          |                                       |  |
|                                         | UAC,r: ***Va.c.                                                                   |                                       |  |
|                                         | fAC, r: **Hz                                                                      |                                       |  |
| Back-up                                 | AC,max: ***Aa.c.                                                                  |                                       |  |
|                                         | Sr: ***kVA                                                                        |                                       |  |
|                                         | Smax: ***kVA                                                                      |                                       |  |
| P.F.: ~*,*cap*ir<br>Non-isolated, IP**, | ıd, Toperating: -*~+** °C (>** °C derating)<br>Protective Class I, OVC DCII/ACIII |                                       |  |
| S/N:                                    | ▲⊘ ▲<br>፲፱ ( € _ ▲                                                                |                                       |  |
|                                         | ••••••• Co., Lid.<br>9 ••••.com                                                   | Contact information and serial number |  |
| C                                       | S/N                                                                               |                                       |  |

# 4 Check and Storage

# 4.1 Check Before Receiving

Check the following items before receiving the product.

- 1. Check the outer packing box for damage, such as holes, cracks, deformation, and other signs of equipment damage. Do not unpack the package and contact the supplier as soon as possible if any damage is found.
- 2. Check the inverter model. If the inverter model is not what you requested, do not unpack the product and contact the supplier.
- 3. Check the deliverables for correct model, complete contents, and intact appearance. Contact the supplier as soon as possible if any damage is found.

# 4.2 Deliverables

🚹 WARNING

Prepare the PV connectors for connecting the DC input cables according to the recommended specifications. Severe damage might happen if other types of connectors or terminals are used, which are beyond the manufacturer's liability.

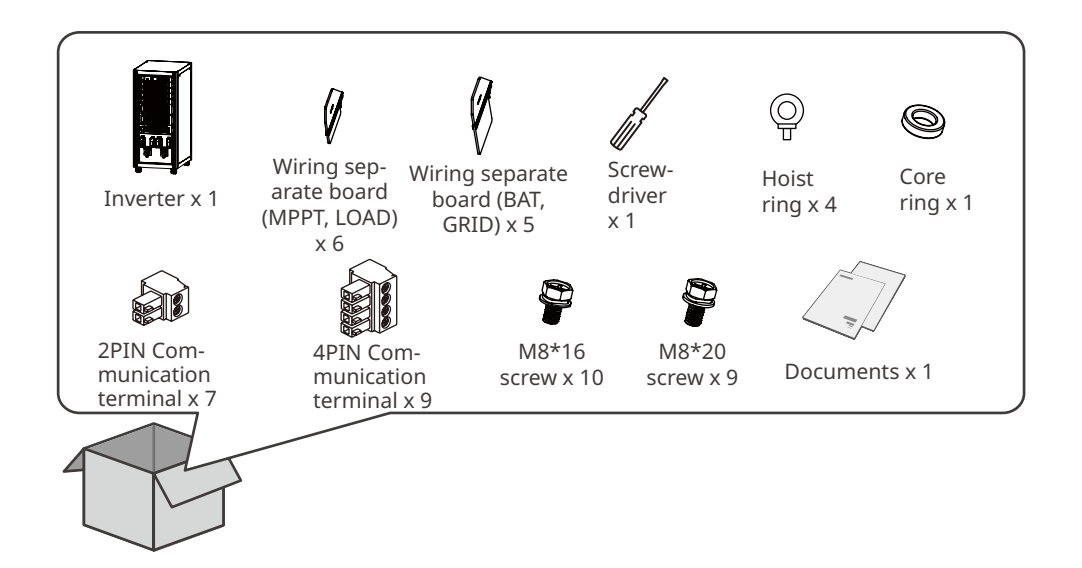

# 4.3 Storage

If the equipment is not to be installed or used immediately, please ensure that the storage environment meets the following requirements:

- 1. Do not unpack the outer package or throw the desiccant away.
- 2. Store the equipment in a clean place. Make sure the temperature and humidity are appropriate and no condensation.
- 3. The height and direction of the stacking inverters should follow the instructions on the packing box.
- 4. The inverters must be stacked with caution to prevent them from falling.
- 5. If the inverter has been long term stored, it should be checked by professionals before being put into use.

# 5 Installation

# 5.1 Installation Requirements

#### **Installation Environment Requirements**

- 1. Do not install the equipment in a place near flammable, explosive, or corrosive materials.
- Do not install the equipment in a place that is easy to touch, especially within children's reach. High temperature exists when the equipment is working. Do not touch the surface to avoid burning.
- 3. Install the equipment in a sheltered place to avoid direct sunlight, rain, and snow.
- 4. The place to install the equipment shall be well-ventilated for heat dissipation and large enough for operations.
- 5. The equipment can be installed indoors. The temperature and humidity at the installation site should be within the appropriate range.
- 6. Install the equipment at a height that is convenient for operation and maintenance, electrical connections, and checking indicators and labels.
- 7. The altitude to install the inverter shall be lower than the maximum working altitude 4000m.
- 8. Install the equipment away from electromagnetic interference. If there is any radio or wireless communication equipment below 30MHz near the equipment, you have to:
  - Add a multi-turn winding ferrite core at the DC input line or AC output line of the inverter, or add a low-pass EMI filter.
  - Install the inverter at least 30m far away from the wireless equipment.
- 9. The length of the DC and communication cables between the battery and inverter should be less than 3m. Please ensure that the distance between the inverter and the battery meets the cable length requirements. If the distance between the inverter and the battery is greater than 3m, ensure that there are no electromagnetic compatibility sensitive devices around.

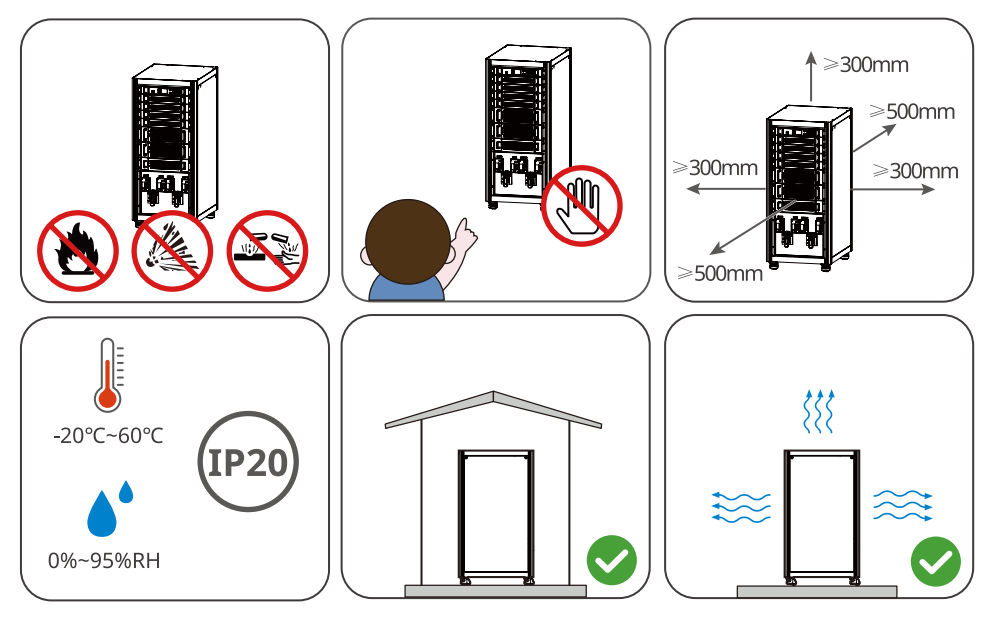

User Manual V1.1-2023-12-30

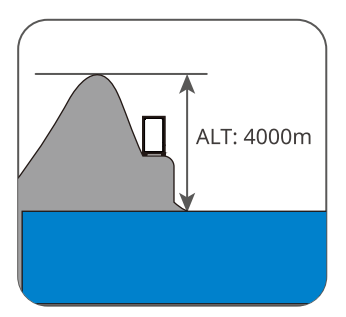

#### **Mounting Support Requirements**

- The mounting support shall be nonflammable and fireproof.
- Install the equipment on a surface that is solid enough to bear the inverter weight.
- Do not install the product on the support with poor sound insulation to avoid the noise bothering people nearby.

#### **Installation Angle Requirements**

Make sure the equipment is installed vertically and not tilted or upside down.

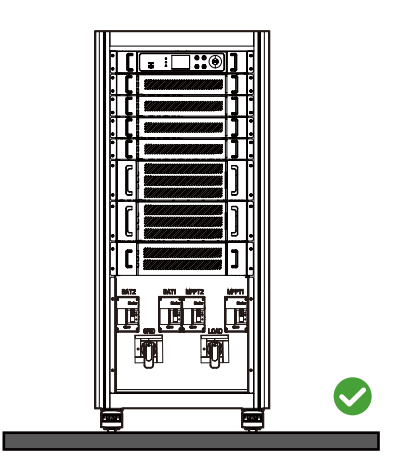

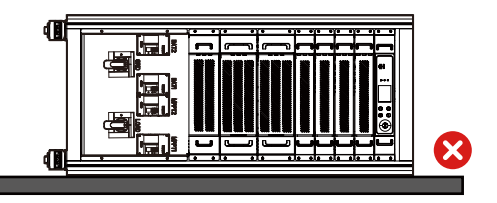

#### **Installation Tool Requirements**

The following tools are recommended when installing the equipment. Use other auxiliary tools on site if necessary.

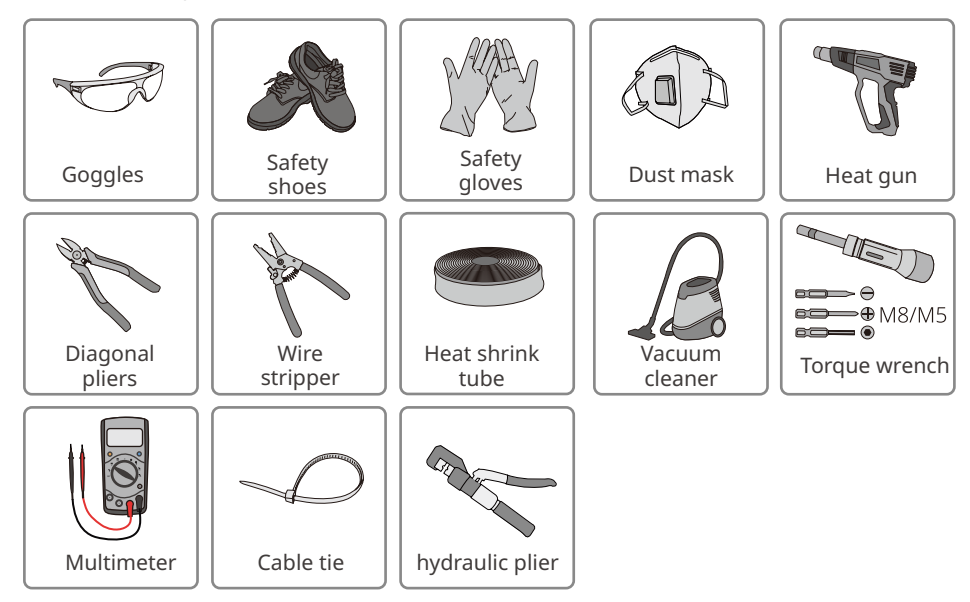

# 5.2 Inverter Installation

#### 5.2.1 Moving the Inverter

# 

- Operations such as transportation, shipment, installation and so on shall in compliance with the laws and regulations of the country or region where the inverter is located.
- Move the inverter to the site before installation. Follow the instructions below to avoid personal injury or equipment damage.
  - 1. Consider the weight of the equipment before moving it. Assign enough personnel to move the equipment to avoid personal injury.
  - 2. Wear safety gloves to avoid personal injury.
  - 3. Keep balance to avoid falling down when moving the equipment.

#### 5.2.2 Installing the Inverter

#### NOTICE

Make sure the inverter is firmly installed in case of falling down.

#### Hoisting the inverter (optional)

**step 1** Install the hoisting ring to the inverter and tighten it.

**Step 2** Hoist the inverter.

#### Fix the inverter

**Step** screw the four pulleys of the inverters.

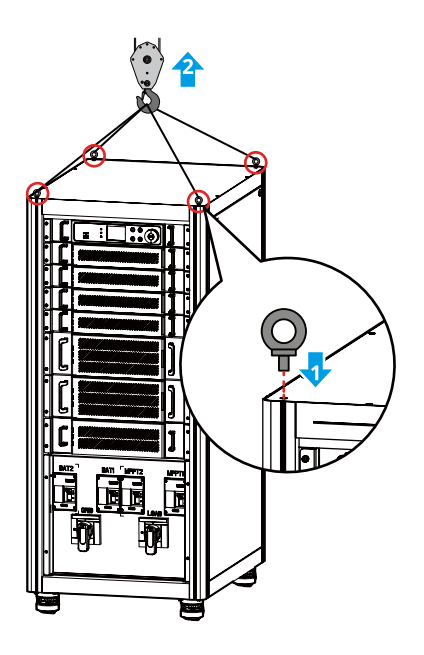

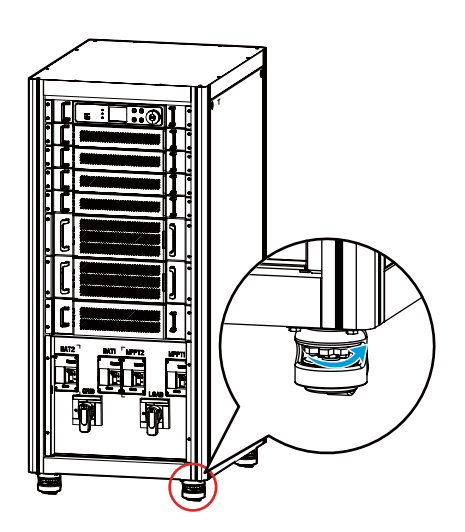

# 6 Electrical Connection

# 6.1 Safety Precaution

# 

- Perform electrical connections in compliance with local laws and regulations. Including operations, cables, and component specifications.
- Disconnect the DC switch, AC output switch, and battery switch of the inverter to power off the inverter before any electrical connections. Do not work with power on. Otherwise, an electric shock may occur.
- Tie the cables of the same type together, and place cables of different types apart. Do not place the cables entangled or crossed.
- If the tension is too large, the cable may be poorly connected. Reserve a certain length of the cable before connecting it to the inverter cable port.
- Make sure that the cable conductor is in full contact with the terminal and the cable insulation part is not crimped with the terminal when crimping the terminal. Otherwise, the inverter may not be able to work properly, or the connection may be unreliable during working, which may cause terminal block damage, etc.

#### NOTICE

- Wear personal protective equipment like safety shoes, safety gloves, and insulating gloves during electrical connections.
- All electrical connections should be performed by qualified professionals.
- Cable colors in this document are for reference only. The cable specifications shall meet local laws and regulations.

# Cable requirements:

| No. |                | Туре            | Specification                                  |
|-----|----------------|-----------------|------------------------------------------------|
| 1   | DC Input Cable | Single-core     | Copper Cable Conductor Cross Sectional Area:   |
|     | (MPPT)         | Outdoor Copper- | 35mm²≤S≤70mm²                                  |
|     | DC Power Cable | core Cable or   | Aluminum Cable Conductor Cross Sectional Area: |
|     | (BATTERY)      | Aluminum Cable  | 50mm²≪S≪95 mm²                                 |
| 2   |                | Single-core     |                                                |
|     | PE Cable       | Outdoor Copper- | Conductor cross sectional area $S_p \ge S/2$   |
|     |                | core Cable      |                                                |

| 3 | AC Output<br>Cable (GRID) | Single-core<br>or Multi-core<br>Outdoor Copper-<br>core Cable or<br>Aluminum Cable | <ul> <li>ETC/BTC 50K series:</li> <li>Single core cable outer diameter: 8-11mm</li> <li>Multi-core cable outer diameter: 30-39mm</li> <li>Copper Cable Conductor Cross Sectional Area(S):<br/>35mm<sup>2</sup> ≤ S ≤ 70 mm<sup>2</sup>;</li> <li>Aluminum Cable Conductor Cross Sectional<br/>Area: 50mm<sup>2</sup> ≤ S ≤ 95 mm<sup>2</sup></li> <li>ETC/BTC 100K series:</li> <li>Single core cable outer diameter: 9-11mm</li> <li>Multi-core cable outer diameter: 33-39mm</li> <li>Copper Cable Conductor Cross Sectional Area(S):<br/>50mm<sup>2</sup> ≤ S ≤ 70 mm<sup>2</sup>;</li> <li>Aluminum Cable Conductor Cross Sectional Area(S):<br/>50mm<sup>2</sup> ≤ S ≤ 70 mm<sup>2</sup>;</li> <li>Aluminum Cable Conductor Cross Sectional<br/>Area: 70mm<sup>2</sup> ≤ S ≤ 95 mm<sup>2</sup></li> </ul> |
|---|---------------------------|------------------------------------------------------------------------------------|----------------------------------------------------------------------------------------------------|
| 4 | AC Output<br>Cable (LOAD) | Single-core<br>or Multi-core<br>Outdoor Copper-<br>core Cable or<br>Aluminum Cable | <ul> <li>ETC/BTC 50K series:</li> <li>Single core cable outer diameter: 8-11mm</li> <li>Multi-core cable outer diameter: 30-39mm</li> <li>Copper Cable Conductor Cross Sectional Area(S): 35mm<sup>2</sup> ≤ S ≤ 70 mm<sup>2</sup>;</li> <li>Aluminum Cable Conductor Cross Sectional Area: 50mm<sup>2</sup> ≤ S ≤ 95 mm<sup>2</sup></li> <li>ETC/BTC 100K series:</li> <li>Single core cable outer diameter: 9-11mm</li> <li>Multi-core cable outer diameter: 33-39mm</li> <li>Copper Cable Conductor Cross Sectional Area(S): 50mm<sup>2</sup> ≤ S ≤ 70 mm<sup>2</sup>;</li> <li>Aluminum Cable Conductor Cross Sectional Area(S): 50mm<sup>2</sup> ≤ S ≤ 70 mm<sup>2</sup>;</li> <li>Aluminum Cable Conductor Cross Sectional Area(S): 50mm<sup>2</sup> ≤ S ≤ 70 mm<sup>2</sup>;</li> </ul>                 |
| 5 | Communication<br>Cable    | Outdoor Shielded<br>Twisted Pair                                                   | Conductor Cross Sectional Area: 0.25 mm <sup>2</sup> - 1 mm <sup>2</sup>                                                                                                    |

Note

[1] A copper to aluminum wiring terminal is required when using an aluminum cable.

[2] Cable length of the RS485 communication cable: ≤1000m.

The values in this table are valid only if the external protective earthing conductor and the phase conductors are the same material. Otherwise, the cross-sectional area of the external protective earthing conductor is to be determined in a manner which produces a conductance equivalent to that which results from the application of this table.

# 6.2 System Wiring Diagram

#### NOTICE

- N and PE wiring via ON-GRID and BACK-UP ports of the inverter are different based on the regulation requirements of different regions. Refer to the specific requirements of local regulations.
- There are built-in relays inside of the inverter's ON-GRID and BACK-UP AC ports. When the inverter is in the off-grid mode, the built-in ON-GRID relay is open; while when the inverter is in grid-tied mode, it is closed.
- When the inverter is powered on, the BACK-UP AC port is charged. Power off the inverter first if maintenance is required for the loads connected with BACK-UP ports. Otherwise, it may cause electric shock.
- Only ETC series inverters support PV string connection.

### N and PE cables are connected together in the Main Panel for wiring.

#### NOTICE

Below wirings are applicable to areas in Australia, New Zealand and etc.

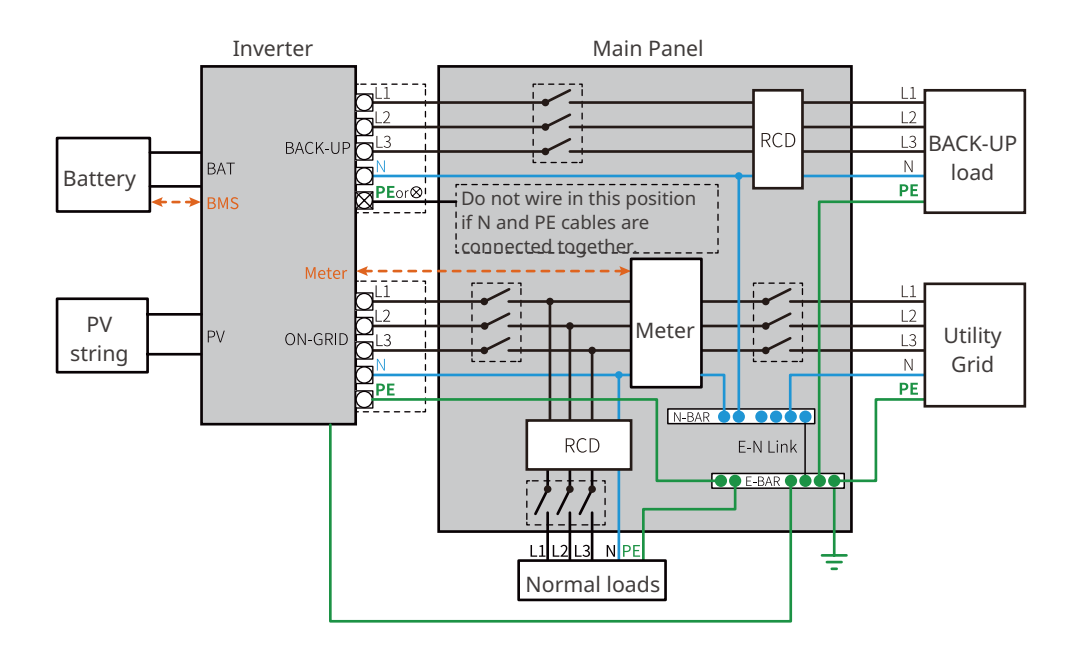

# N and PE cables in the Main Panel shall be wired separately.

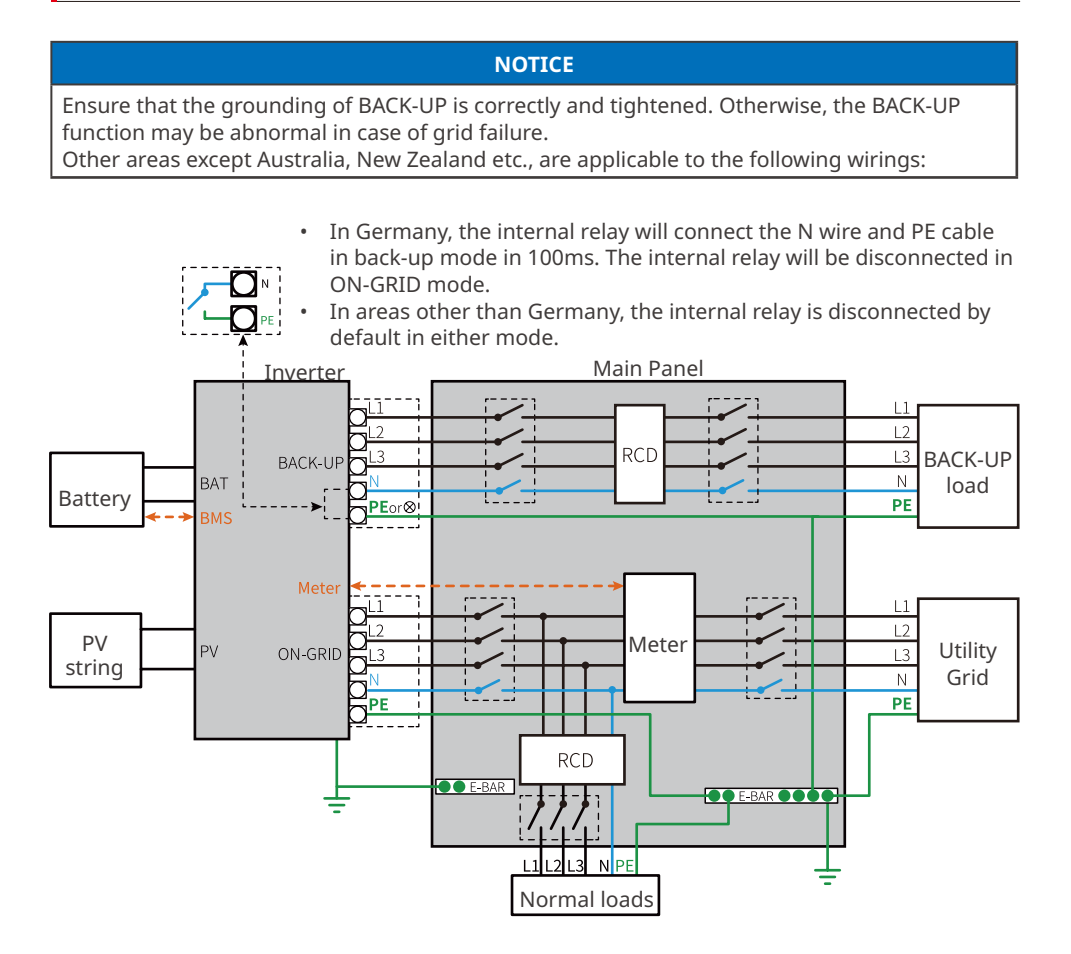

# 6.3 Opening the Door of the Wiring Compartment

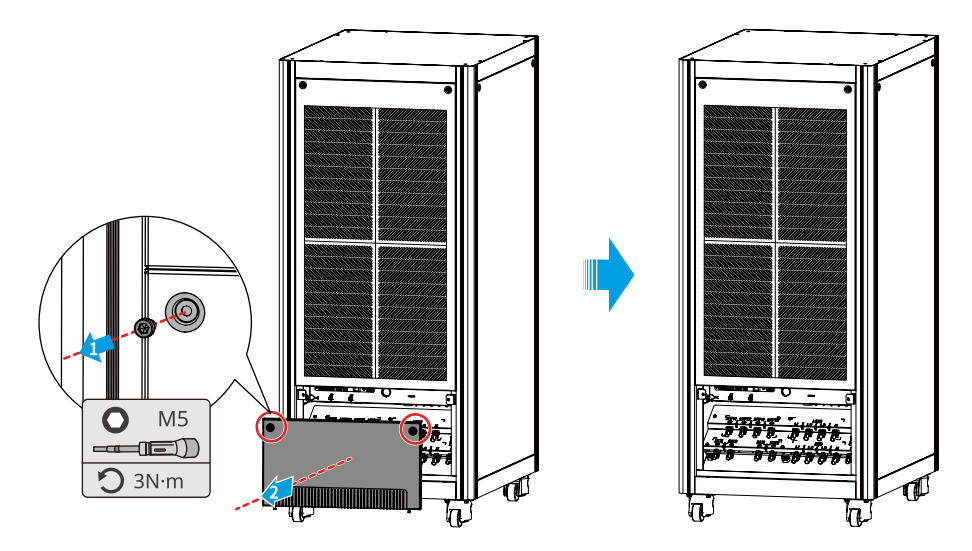

#### NOTICE

The door of the wiring compartment is not pre-drilled for the wire inlet hole. A hobby knife is required to cut a hole according to the outer diameter of the cable. Make sure that the size of the inlet hole is appropriate so that the gap is not too large, which could lead to insects, rodents or other animals entering the equipment and causing damage to the equipment.

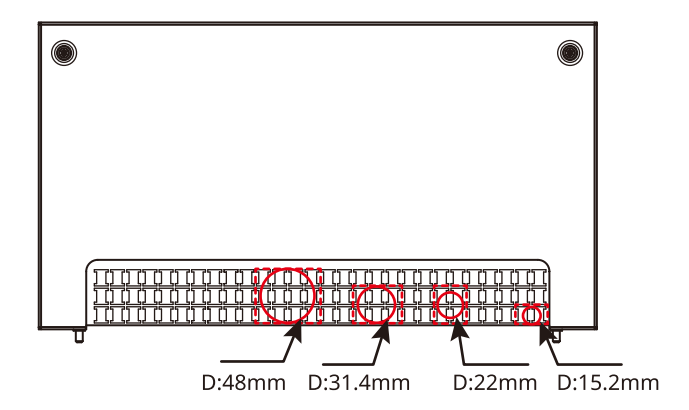

# 6.4 Connecting the PE cable

# 

- The PE cable on the top wiring board cannot replace the PE cable connected to the AC output port. Make sure that both of the two PE cables are securely connected.
- Make sure that all the grounding points on the top wiring board are equipotential connected when there are multiple inverters.
- To improve the corrosion resistance of the terminal, you are recommended to apply silica gel or paint on the ground terminal after installing the PE cable.
- The PE cable should be prepared by the customer.

PE terminals need to be provided by customer, and the reference specifications are as follows:

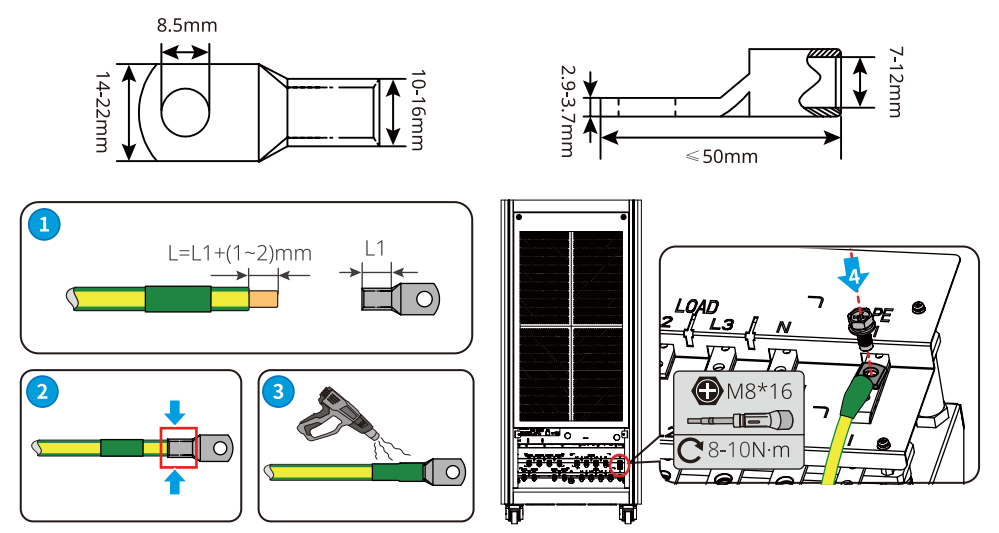

# 6.5 Connecting AC Output Cable, Load Output Cable, Battery Cable, and PV Input Cable

#### Safety Precautions - AC Output Cable

# 

- Do not connect loads between the inverter and the AC switch directly connected to the inverter.
- The residual current monitoring unit (RCMU) is integrated into the inverter. When the leakage current exceeds the allowable limit, the inverter will disconnect from the grid quickly.
- When the inverter is powered on, the BACK-UP AC port is live. Power off the inverter first if maintenance is required for the loads connected with BACK-UP ports. Otherwise, it may cause electric shock.

Connect a Residual Current Device (RCD for short) based on local laws and regulations. Type A RCDs can be connected to the outside of the inverter for protection when the DC component of the leakage current exceeds the limit value. The following RCDs are for reference:

| Inverter Model | RCD Type (GRID) | RCD Type (BACK-UP) |
|----------------|-----------------|--------------------|
| GW50K05-ETC    |                 |                    |
| GW50K06-ETC    | 500mA           |                    |
| GW50K07-ETC    |                 |                    |
| GW100K05-ETC   |                 |                    |
| GW100K06-ETC   | 1000mA          |                    |
| GW100K07-ETC   |                 | 20                 |
| GW50K05-BTC    |                 | 30mA               |
| GW50K06-BTC    | 500mA           |                    |
| GW50K07-BTC    |                 |                    |
| GW50K05-BTC    |                 |                    |
| GW100K06-BTC   | 1000mA          |                    |
| GW100K07-BTC   |                 |                    |

### 

- Pay attention to the L1, L2, L3, N and PE terminals. Connect the AC cables to the corresponding terminals. The inverter may be damaged if the cables are connected to the wrong terminal.
- Ensure that the whole cable cores are inserted into the terminal holes. No part of the cable core can be exposed.
- Ensure that the cables are connected securely. Otherwise it will cause damage to the inverter due to overheat during its operation.
- Connect the ON-GRID cable before BACK-UP cable when connecting the AC cables.

#### NOTICE

Load Output Cable only for GW50K07-ETC, GW100K07-ETC, GW50K07-BTC, GW100K07-BTC.

#### Safety Precautions - PV Input Cable

L DANGER

- Do not connect one PV string to more than one inverter at the same time. Otherwise, it may cause damage to the inverter.
- Confirm the following information before connecting the PV string to the inverter. Otherwise, the inverter may be damaged permanently or even cause fire and cause personal and property losses.
  - 1. Make sure that the max short circuit current and the max input voltage per MPPT are within the permissible range.
  - 2. Make sure that the positive pole of the PV string connects to MPPT+ of the inverter. And the negative pole of the PV string connects to MPPT- of the inverter.
### 

- The PV strings cannot be grounded. Ensure the minimum insulation resistance of the PV string to the ground meets the minimum insulation resistance requirements before connecting the PV string to the inverter (R=maximum input voltage/ 30mA).
- Ensure the DC cables are connected tightly and securely.
- Measure the DC cables using a multimeter to avoid reverse polarity connection. Also, the voltage should be under the permissible range.

#### NOTICE

PV Input Cable only for ETC series.

#### Safety Precautions - Battery Cable

## DANGER

- The battery used with the inverter shall be approved by the inverter manufacturer. The approved battery list can be obtained through the official website.
- A short circuit in the battery may cause personal injury. The instantaneous high current caused by a short circuit can release a large amount of energy and may cause a fire.
- Before connecting the battery cable, ensure the inverter and the battery, and downstream&upstream switches, are all disconnected.
- It is forbidden to connect and disconnect the battery cables when the inverter is running. Otherwise it may cause electric shock.
- Do not connect one battery pack to more than one inverter at the same time. Otherwise, it may cause damage to the inverter.
- It is forbidden to connect loads between the inverter and batteries.
- When connecting battery cables, use insulated tools to prevent accidental electric shock or short circuit to the batteries.
- Ensure that the open circuit voltage of the battery is within the permissible range of the inverter.
- Install a DC breaker between the inverter and the battery.

## 

- Connect the battery cables to the corresponding terminals such BAT1, BAT2, and grounding ports correctly. Otherwise it will cause damage to the inverter.
- Ensure the DC cables are connected tightly and securely.
- Measure the DC cables using a multimeter to avoid reverse polarity connection. Also, the voltage should be under the permissible range.

step 1 Prepare cables.

Step 2 Crimp the wiring terminals.

**Step 3** Apply the heat shrink tube

**Step 4** Connect the cables to the wiring board.

**Step 5** Insert the seperate board to the wiring board.

## WARNING

Please ensure that the Wiring separate board is installed correctly, no Wiring separate board may cause damage to the inverter.

DC wiring terminals need to be provided by customer, and the reference specifications are as follows:

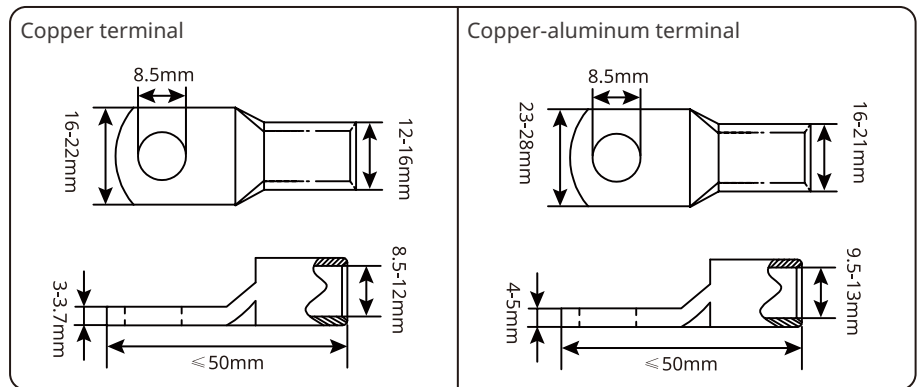

AC wiring terminals need to be provided by customer, and the reference specifications are as follows:

# ETC/BTC 50K

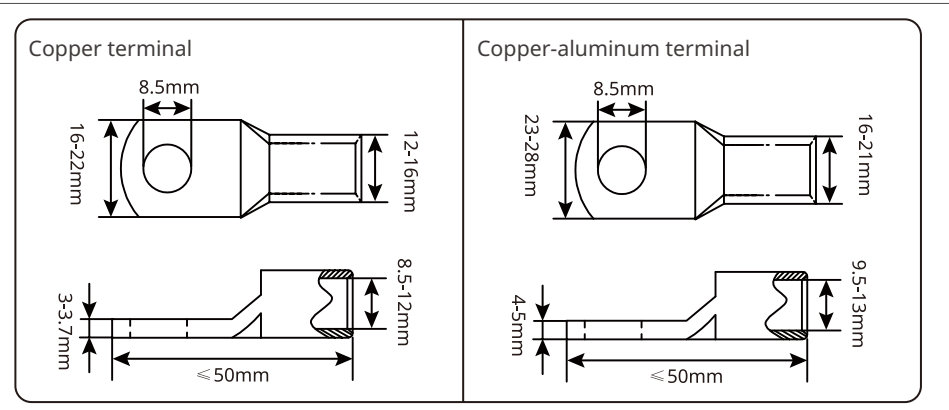

# ETC/BTC 100K

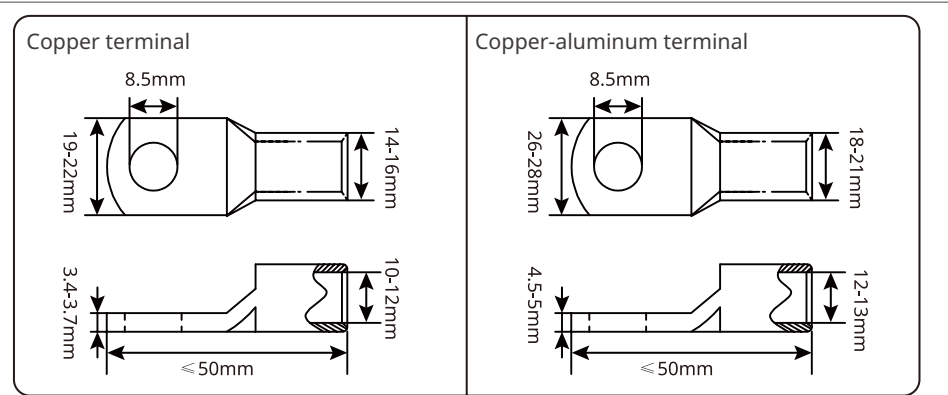

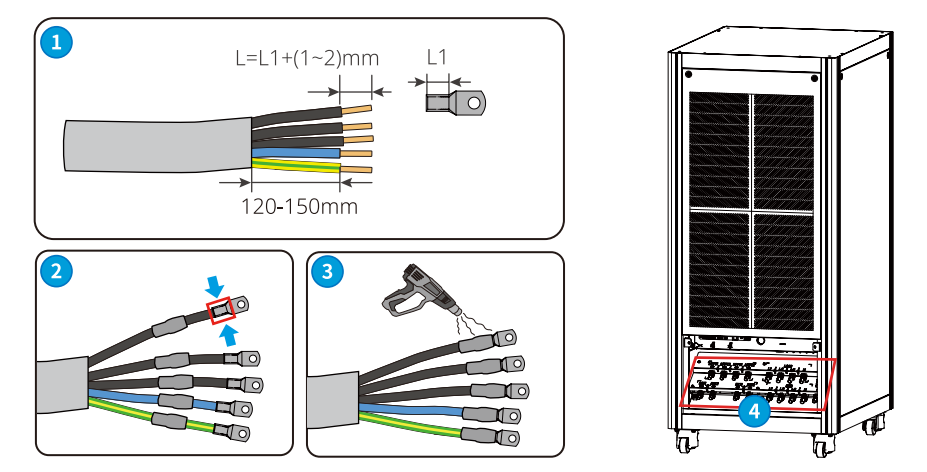

# ETC/BTC 50K

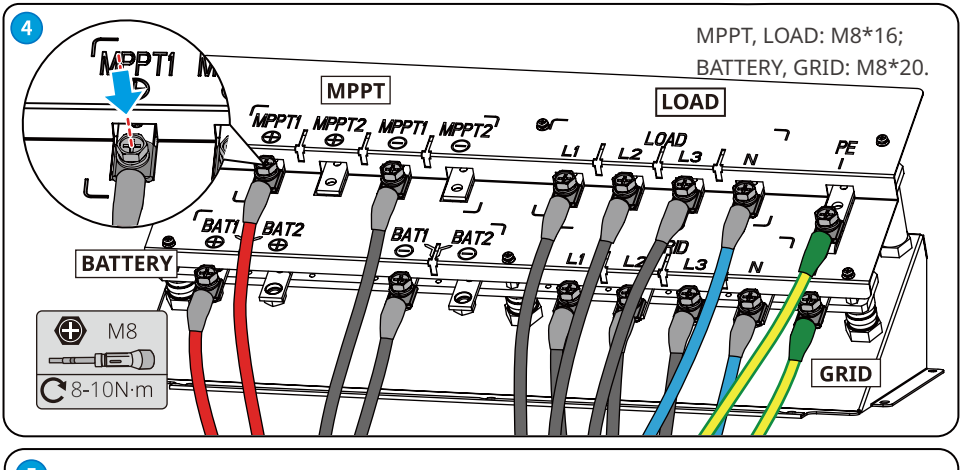

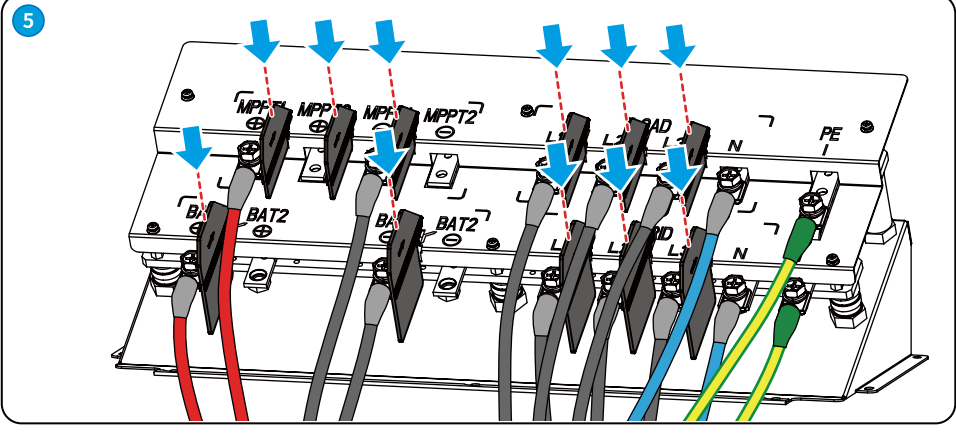

# ETC/BTC 100K

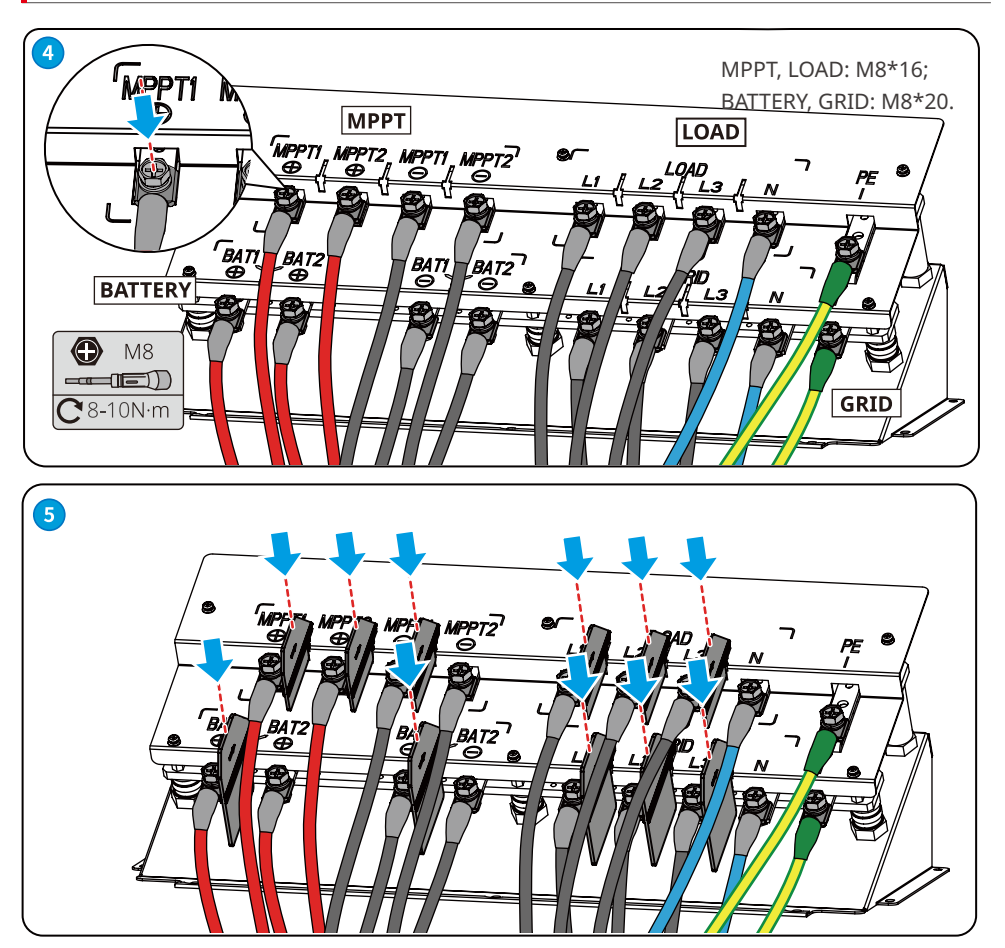

# 6.6 Communication

#### NOTICE

- Make sure that the communication device is connected to the right COM port. Route the communication cable far away from any interference source or power cable to prevent the signal from being influenced.
- When connecting the communication cable, please ensure that the shielding layer is connected to the grounding point.
- If the communication signal is interfered, a magnetic ring can be added on the communication cable.
- Enable the DRED function or remote shutdown function via SolarGo app after cable connections.
- The communication cables are connected in the same way. The following illustration shows an example of connecting to DC1.485.

Communication cable wiring board

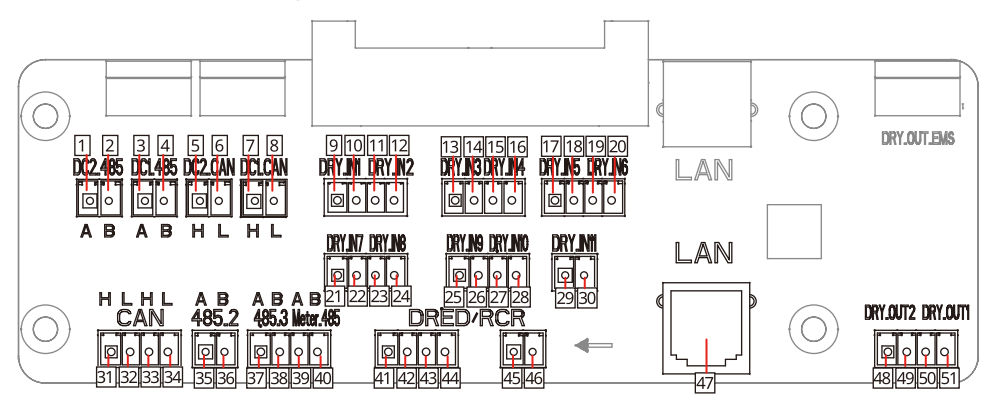

| PIN | Function                              | Silkscreen             | Definition | PIN | Function                     | Silk-<br>screen | Definition |
|-----|---------------------------------------|------------------------|------------|-----|------------------------------|-----------------|------------|
| 1   |                                       | DC2.485 <sup>[1]</sup> | RS485 A    | 27  |                              | DRY.IN10        | I/O-       |
| 2   | BMS(RS485                             |                        | RS485 B    | 28  | Reserved                     |                 | I/O+       |
| 3   | port)                                 | DC1.485                | RS485 A    | 29  |                              | DRY.IN11        | I/O-       |
| 4   |                                       |                        | RS485 B    | 30  |                              |                 | I/O+       |
| 5   |                                       | D C2 C 11              | CAN H      | 31  | CAN<br>communication<br>port | CAN             | CAN H      |
| 6   | BMS(CAN<br>communication<br>port) DC1 | DC2.CAN                | CAN L      | 32  |                              |                 | CAN L      |
| 7   |                                       | port) DC1.CAN          | CAN H      | 33  |                              |                 | CAN H      |
| 8   |                                       |                        | CAN L      | 34  |                              |                 | CAN L      |

| PIN | Function                     | Silkscreen | Definition         | PIN | Function                                                                            | Silk-<br>screen | Definition           |
|-----|------------------------------|------------|--------------------|-----|-------------------------------------------------------------------------------------|-----------------|----------------------|
| 9   |                              | DDV INI1   | I/O-               | 35  |                                                                                     | 405.2           | RS485 A              |
| 10  | Reserved                     | DRY.INT    | I/O+               | 36  | ]                                                                                   | 485.2           | RS485 B              |
| 11  | Remote shut-                 |            | GND-S              | 37  | Reserved                                                                            |                 | RS485 A              |
| 12  | down commu-<br>nication port | DRY.IN2    | Remote<br>Shutdown | 38  |                                                                                     | 485.3           | RS485 B              |
| 13  |                              |            | I/O-               | 39  | Smart meter                                                                         |                 | RS485 A              |
| 14  |                              | DRY.IN3    | I/O+               | 40  | communication<br>port                                                               | Meter.485       | RS485 B              |
| 15  |                              | DDVINA     | I/O-               | 41  |                                                                                     | DRED/<br>RCR    | DRM1/5 or DI 1       |
| 16  |                              | DRY.IN4    | I/O+               | 42  | DRED(only for<br>Australia) /<br>RCR (only for<br>Germany)<br>communication<br>port |                 | DRM2/6 or DI 2       |
| 17  |                              |            | I/O-               | 43  |                                                                                     |                 | DRM3/7 or DI 3       |
| 18  |                              | DRY.IN5    | I/O+               | 44  |                                                                                     |                 | DRM4/8 or DI 4       |
| 19  |                              |            | I/O-               | 45  |                                                                                     |                 | REFGEN or<br>REF_2   |
| 20  | Reserved                     | DRY.IN6    | I/O+               | 46  |                                                                                     |                 | COM/DRM0 or<br>REF_1 |
| 21  |                              | DRY IN7    | I/O-               | 47  | LAN communic-<br>aiton port                                                         | LAN             | -                    |
| 22  |                              |            | I/O+               | 48  |                                                                                     |                 | I/O-                 |
| 23  |                              |            | I/O-               | 49  |                                                                                     | DRY.OUT2        | I/O+                 |
| 24  |                              | DRT.INS    | I/O+               | 50  | Reserved                                                                            |                 | I/O-                 |
| 25  |                              |            | I/O-               | 51  | ]                                                                                   | DRY.0011        | I/O+                 |
| 26  |                              | DRY.IN9    | I/O+               | -   | -                                                                                   | -               | -                    |

[1]. Only for GW100K06-ETC,GW100K07-ETC,GW100K06-BTC,GW100K07-BTC.

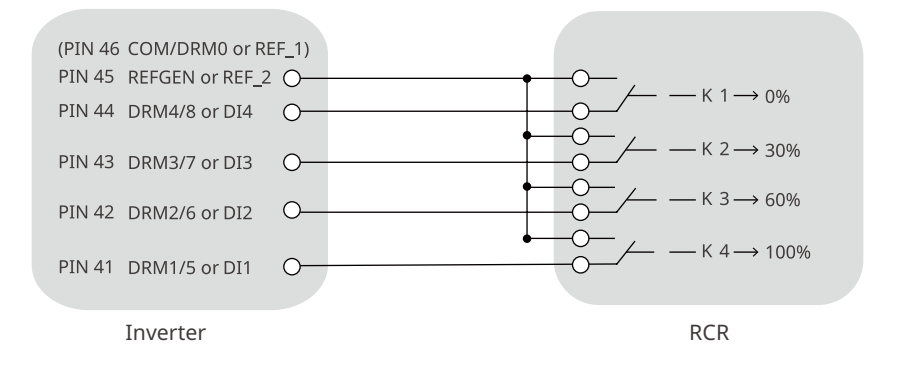

## 6.6.1 Connecting the Communication Cable (Terminal Block)

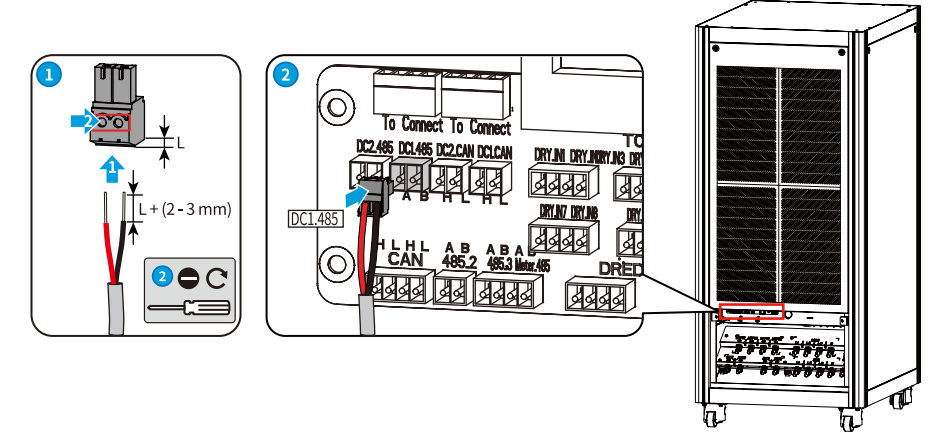

## 6.6.2 Equip communication cable with magnetic ring(optional)

**NOTICE** If the communication is not connected, the magnetic ring can be install on the corresponding communication cable to improve communication quality.

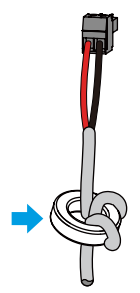

## 6.6.3 Connect LAN communication cable

| PIN | Color               |                                                                                                    |
|-----|---------------------|----------------------------------------------------------------------------------------------------|
| 1   | Orange and<br>White |                                                                                                    |
| 2   | Orange              | DRED/RCR                                                                                                    |
| 3   | Green and<br>White  |                                                                                                    |
| 4   | Blue                |                                                                                                    |
| 5   | Blue and<br>White   |                                                                                                    |
| 6   | Green               |                                                                                                    |
| 7   | Brown and<br>White  | The second second second second second second second second second second second second second second second se |
| 8   | Brown               |                                                                                                    |

#### **Power Limit Network**

#### NOTICE

Power limit can be realized when the inverter is installed with a smart meter.

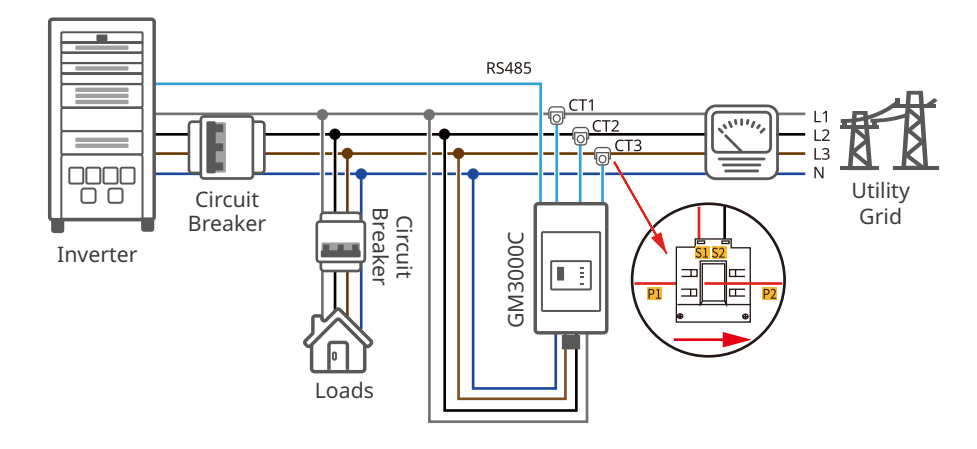

# 6.7 Closing the Door of the Wiring Compartment

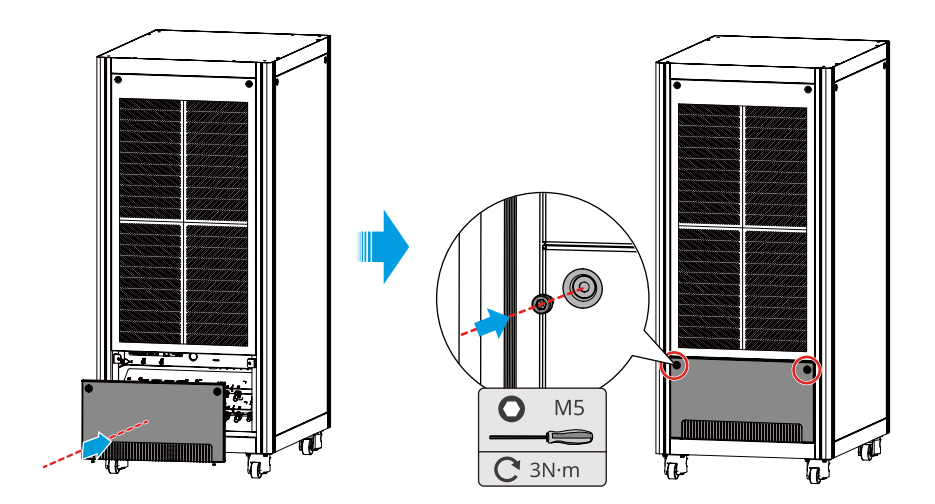

# 7 Equipment Commissioning

# 7.1 Check Before Power ON

| No. | Check Item                                                                                                    |
|-----|----------------------------------------------------------------------------------------------------|
| 1   | The inverter is firmly installed at a clean place that is well-ventilated and easy to operate.                              |
| 2   | The PE cable, DC input cable, battery cable, AC output cable, and communication cable are connected correctly and securely. |
| 3   | Cable ties are intact, routed properly and evenly.                                                                          |
| 4   | The voltage and frequency at the connection point meet the inverter grid connection requirements.                           |
| 5   | The door of the wiring compartment is locked.                                                                               |
| 6   | All the upstream and downstream breakers are disconnected.                                                                  |

# 7.2 Power On

**Step 1** Turn on the battery breaker of the inverter.

**Step 2** Turn on the MPPT input breaker of the inverter(Only for ETC series).

**Step 3** Turn on the AC breaker of the inverter.

# 8 System Commissioning

## 8.1 Indicators and Buttons

| Indicator Status |  | Description                 |
|------------------|--|-----------------------------|
| U)               |  | ON=INVERTER POWER-ON        |
| Power            |  | OFF=INVERTER POWER-OFF      |
|                  |  | ON=SYSTEM IS READY          |
|                  |  | BLINK=SYSTEM IS STARTING UP |
| Operating        |  | OFF=SYSTEM IS NOT OPERATING |
|                  |  | ON=FAULT HAS OCCUREED       |
| Foult            |  | BLINK=BURN-IN MODE          |
| Fault            |  | OFF=NO FAULT                |

# 8.2 Setting Inverter Parameters via LCD

#### NOTICE

- The LCD display automatically turns on and enters the main page after the inverter is powered on.
- A password is required to access the settings page, contact the after-sales service center to obtain one.
- Inverter firmware version shown in this document is V00.0. Coummunication version: V1.0. The screenshots are for reference only. The actual interface may differ.
- The name, range, and default value of the parameters are subject to change or adjustment. The actual display prevails.
- The power parameters should be set by professionals. To prevent the generating capacity from being influenced by wrong parameters.

# **LCD Button Description**

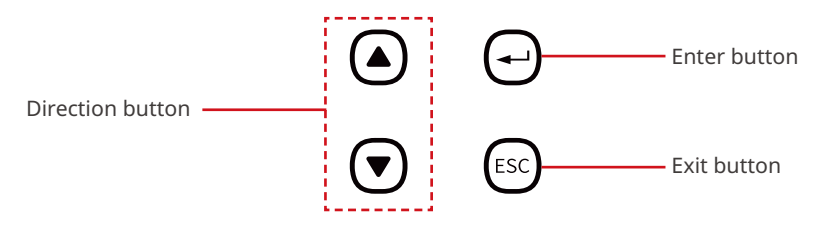

- Short press the direction button: switch to submenus or adjust the parameter values.
- Short press the enter button: go to the next level submenu.
- Long press the enter button: set the parameters after adjusting the values.
- Short press the exit button: back to the upper level menu.

# Display screen icon description

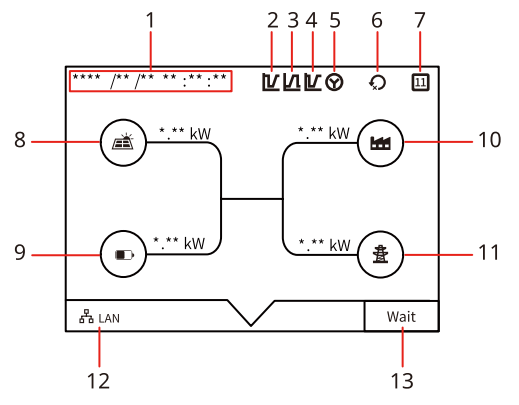

| No. | Icon                               | Description                                                         |
|-----|------------------------------------|---------------------------------------------------------------------|
| 1   | Date Time                          | Check the time in the country/region where the inverter is located. |
| 2   | Low voltage ride<br>through(LVRT)  | Indicates that the inverter's LVRT is enabled.                      |
| 3   | High voltage ride<br>through(HVRT) | Indicates that the inverter's HVRT is enabled.                      |
| 4   | LVRT&HVRT                          | Indicates that the inverter's LVRT&HVRT are enabled.                |
| 5   | Power grid type                    | Indicates that the power grid adopted star connection.              |
| 6   | Power limit                        | Indicates that the inverter's power limit is enabled.               |
| 7   | Safety code                        | Displays the current safety code of the inverter.                   |
| 8   | Solar panel                        | -                                                                   |
| 9   | Battery                            | -                                                                   |
| 10  | Load                               | -                                                                   |
| 11  | Power grid                         | -                                                                   |
| 12  | Commnunication method              | Display the communication method of the inverter.                   |
| 13  | Status information                 | Display the status information of the inverter.                     |

Example:

Check communication connection

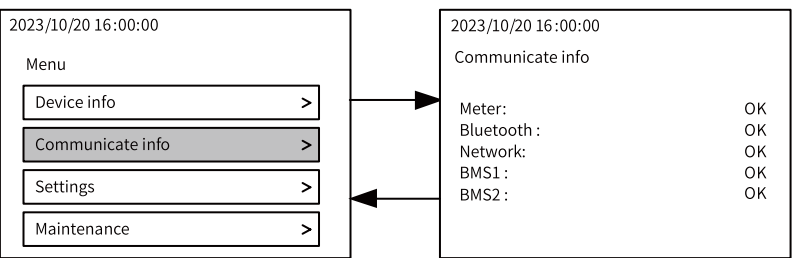

#### Set the Safety Code

For Australian market, to comply with AS/NZS 4777.2:2020, please select from Australia A/B/C. please contact your local grid operator on which region to select.

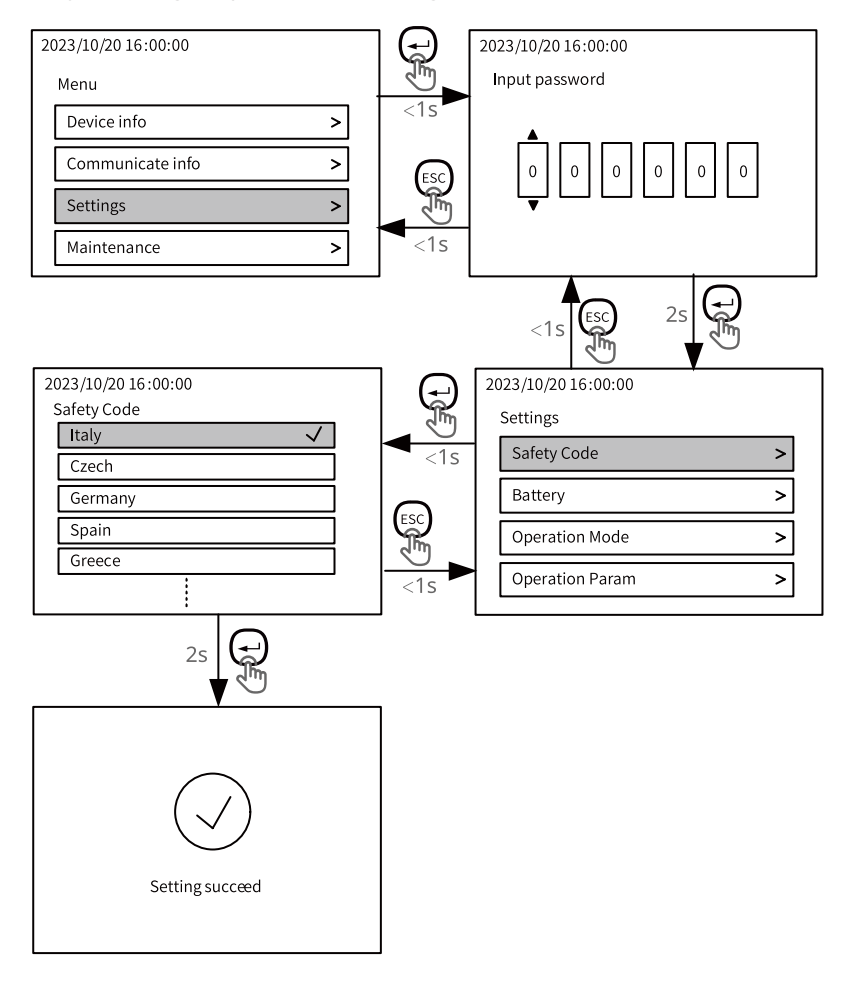

Refer to the appendix for more details.

# 8.3 Setting Inverter Parameters via SolarGo App

#### NOTICE

Please set the inverter parameters first via SolarGo app to ensure its operation.

SolarGo app is a smart phone application used to communicate with the inverter via bluetooth, WiFi, 4G or GPRS modules. Commonly used functions are as follows:

- 1. Check the operating data, software version, alarms, etc.
- 2. Set grid parameters, communication parameters, etc.
- 3. Equipment maintenance.
- 4. Upgrade software version.

For more details, refer to SolarGo User Manual. Scan the QR code or visit <u>https://en.goodwe.</u> <u>com/Ftp/EN/Downloads/User%20Manual/GW\_SolarGo\_User%20Manual-EN.pdf</u> to get the user manual.

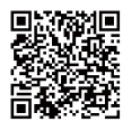

SolarGo App

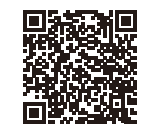

SolarGo App User Manual

# 8.4 Monitoring via SEMS Portal

SEMS Portal is an monitoring platform used to manage organizations/users, add plants, and monitor plant status.

For more details, refer to the SEMS Portal User Manual. Scan the QR code or visit <u>https://en.goodwe.com/Ftp/EN/Downloads/User%20Manual/GW\_SEMS%20Portal-User%20Manual-EN.pdf</u> to get the user manual.

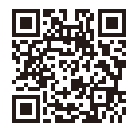

SEMS Portal

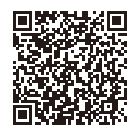

SEMS Portal User Manual

# 9 Maintenance

# 9.1 Power OFF the Inverter

DANGER

- Power off the inverter before operations and maintenance. Otherwise, the inverter may be damaged or electric shocks may occur.
- Delayed discharge. Wait until the components are discharged after power off.

Step 1 Turn off the AC breaker of the inverter.

**Step 2** Turn off the MPPT input breaker of the inverter(Only for ETC series).

**Step 3** Turn off the battery breaker of the inverter.

## 9.2 Removing the Inverter

#### WARNING

- Make sure that the inverter is powered off.
- Wear proper PPE before any operations.

Step 1 Open the door of the wiring compartment.

**Step 2** Disconnect all the cables, including DC cables, AC cables, battery cables, communication cables, and PE cables.

**Step 3** Store the inverter properly. Ensure that the storage conditions meet the requirements for future use.

# 9.3 Disposing of the Inverter

If the inverter cannot work anymore, dispose of it according to the local disposal requirements for electrical equipment waste. The inverter cannot be disposed of together with household waste.

# 9.4 Troubleshooting

Perform troubleshooting according to the following methods. Contact the after-sales service if these methods do not work.

Collect the information below before contacting the after-sales service, so that the problems can be solved quickly.

- 1. Inverter information like serial number, software version, installation date, fault time, fault frequency, etc.
- 2. Installation environment, including weather conditions, whether the PV modules are sheltered or shadowed, etc. It is recommended to provide some photos and videos to assist in analyzing the problem.
- 3. Utility grid situation.

| No.        | Fault                                     | Cause                                                                                                    | Solutions                                                                                                    |
|------------|-------------------------------------------|----------------------------------------------------------------------------------------------------|----------------------------------------------------------------------------------------------------|
| Monit<br>1 | <b>oring unit fault</b><br>Stop Button On | The emergency<br>stop button on the<br>inverter is pressed.                                                                                                    | Check whether the emergency stop button is<br>pressed. If the button is pressed, release it.<br>Contact the dealer or the after-sales service if<br>the problem persists.                                                                                                    |
| 2          | Internal DSP<br>Communication<br>Fault    | The communication<br>between the<br>monitoring unit<br>module and one<br>or more of the<br>MPPT modules,<br>DC conversion<br>modules, or DC-<br>AC conversion<br>modules is<br>abnormal. | <ol> <li>Identify the module with abnormal communication via the LCD.</li> <li>Power off the inverter and unscrew the module to replug it. Make sure that the module is installed securely. Tighten the screws of the module.</li> <li>Power on the inverter and check whether the module can work properly via LCD. Contact the dealer or the after-sales service if the problem persists.</li> </ol> |
| 3          | Remote Turn Off                           | The remote<br>shutdown<br>communication<br>port connection on<br>the inverter is in a<br>disconnected state.                                                                             | <ol> <li>Check if the remote shutdown control<br/>switch is closed.</li> <li>Check if the remote shutdown<br/>communication port wiring of the inverter<br/>is normal.</li> </ol>                                                                                                    |
| 4          | Neutral Line<br>Loss                      | Neutral cables are<br>not connected<br>well on AC side or<br>just an occasional<br>failure.                                                                                              | Check if the AC circuit or switch is disconnected.                                                                                                    |

### MPPT module and DC-DC conversion module fault

| No. | Fault              | Cause                                                                                                    | Solutions                                                                                                    |
|-----|--------------------|----------------------------------------------------------------------------------------------------|----------------------------------------------------------------------------------------------------|
| 1   | BusVoltOver        | <ol> <li>The PV voltage is<br/>too high.</li> <li>The sampling of<br/>the inverter BUS<br/>voltage is abnor-<br/>mal.</li> </ol> | Disconnect the AC output switch and<br>DC input switch, then connect them<br>5 minutes later. Contact the dealer or<br>the after-sales service if the problem<br>persists. |
| 2   | Pv Reverse Fault   | The PV string is connected reversely.                                                                                            | Check whether the PV strings are connected reversely.                                                                                                    |
| 3   | BatRevserseConnect | The battery is connected reversely.                                                                                              | Check whether the battery is connected reversely.                                                                                                    |

## DC-AC conversion module fault

| No. | Fault            | Cause                                                                                                    | Solutions                                                                                                    |
|-----|------------------|----------------------------------------------------------------------------------------------------|----------------------------------------------------------------------------------------------------|
| 1   | GFCICheckFault   | The leakage<br>current sensor is<br>abnormal.                                                                                                    | Disconnect the AC output switch and DC<br>input switch, then connect them 5 minutes<br>later. Contact the dealer or the after-sales<br>service if the problem persists.                                                                                                    |
| 2   | HCTCheckFault    | The sampling<br>of the AC HCT is<br>abnormal.                                                                                                    | Disconnect the AC output switch and DC<br>input switch, then connect them 5 minutes<br>later. Contact the dealer or the after-sales<br>service if the problem persists.                                                                                                    |
| 3   | DcPreChgRlyFault | The input<br>precharge relay is<br>abnormal.                                                                                                    | Disconnect the AC output switch and DC<br>input switch, then connect them 5 minutes<br>later. Contact the dealer or the after-sales<br>service if the problem persists.                                                                                                    |
| 4   | GFCIFailure      | The input<br>insulation<br>resistance<br>becomes low<br>when the inverter<br>is working.                                                                                                    | <ol> <li>If the problem occurs occasionally, it<br/>may be caused by a cable exception.<br/>The inverter will recover automatically<br/>after the problem is solved.</li> <li>Check whether the resistance between<br/>the PV string and PE is too low if the<br/>problem occurs frequently or persists.</li> </ol> |
| 5   | RelayFailure     | <ol> <li>The relay is<br/>abnormal or<br/>short-circuited.</li> <li>The control<br/>circuit is<br/>abnormal.</li> <li>The AC cable<br/>connection<br/>is abnormal,<br/>like a virtual<br/>connection or<br/>short circuit.</li> </ol> | Disconnect the AC output switch and DC<br>input switch, then connect them 5 minutes<br>later. Contact the dealer or the after-sales<br>service if the problem persists.                                                                                                    |
| 6   | HCTCheckFault    | The sampling<br>of the AC HCT is<br>abnormal.                                                                                                    | Disconnect the AC output switch and DC<br>input switch, then connect them 5 minutes<br>later. Contact the dealer or the after-sales<br>service if the problem persists.                                                                                                    |
| 7   | NoUtility        | <ol> <li>Utility grid<br/>power fails.</li> <li>The AC cable is<br/>disconnected,<br/>or the AC<br/>breaker is<br/>disconnected.</li> </ol>                                                                                           | <ol> <li>The alarm is automatically cleared after<br/>the grid power supply is restored.</li> <li>Check whether the AC cable is<br/>connected and the AC breaker is on.</li> </ol>                                                                                                    |

| No. | Fault           | Cause                                                                                                    | Solutions                                                                                                    |  |  |
|-----|-----------------|----------------------------------------------------------------------------------------------------|----------------------------------------------------------------------------------------------------|--|--|
| 8   | GFCIFault       | The input<br>insulation<br>impedance<br>becomes low<br>when the inverter<br>is working.                                                                                                    | <ol> <li>If the problem occurs occasionally, it<br/>may be caused by a cable exception.<br/>The inverter will recover automatically<br/>after the problem is solved.</li> <li>Check whether the resistance between<br/>the PV string and PE is too low if the<br/>problem occurs frequently or persists.</li> </ol>                                               |  |  |
| 9   | BusHighFault    | <ol> <li>The PV voltage<br/>is too high.</li> <li>The sampling<br/>of the inverter<br/>BUS voltage is<br/>abnormal.</li> </ol>                                                                                             | Disconnect the AC output switch and DC<br>input switch, then connect them 5 minutes<br>later. Contact the dealer or the after-sales<br>service if the problem persists.                                                                                                    |  |  |
| 10  | IntFanLockFault | <ol> <li>The power<br/>supply to<br/>internal fan is<br/>abnormal.</li> <li>Mechanical<br/>failure</li> <li>Aged or<br/>damaged fans</li> </ol>                                                                            | <ol> <li>Check whether the fan is blocked.</li> <li>Disconnect the AC output switch and<br/>DC input switch, then connect them<br/>5 minutes later. Contact the dealer or<br/>the after-sales service if the problem<br/>persists.</li> </ol>                                                                                                    |  |  |
| 11  | OverTempFault   | <ol> <li>The inverter is<br/>installed in a<br/>place with poor<br/>ventilation.</li> <li>The ambient<br/>temperature is<br/>too high.</li> <li>A fault occurs<br/>in the internal<br/>fan of the<br/>inverter.</li> </ol> | <ol> <li>Check the ventilation and the ambient<br/>temperature at the installation point.</li> <li>If the ventilation is poor or the ambient<br/>temperature is too high, improve the<br/>ventilation and heat dissipation.</li> <li>Contact the dealer or after-sales service<br/>if both the ventilation and the ambient<br/>temperature are proper.</li> </ol> |  |  |
| 12  | PhaseOrderFault | The cables are<br>connected in a<br>wrong phase.                                                                                                    | Disconnect the AC output switch and DC<br>input switch and wait for 5 minutes. Then<br>connect the phase cables in the right way.                                                                                                    |  |  |
| 13  | NLineFault      | The N wire is not connected.                                                                                                    | Check whether the N wires on Grid side and Load side are well connected.                                                                                                    |  |  |

| No. | Fault                                    | Cause                                                                                                    | Solutions                                                                                                    |
|-----|------------------------------------------|----------------------------------------------------------------------------------------------------|----------------------------------------------------------------------------------------------------|
| 14  | GridVoltFault                            | The grid voltage<br>exceeds the<br>permissible<br>range, or the<br>duration of high<br>voltage exceeds<br>the requirement<br>of HVRT.                                                           | <ol> <li>If the problem occurs occasionally,<br/>the utility grid may be abnormal<br/>temporarily. The inverter will recover<br/>automatically after detecting that the<br/>utility grid is normal.</li> <li>If the problem occurs frequently, check<br/>whether the grid voltage is within the<br/>permissible range.         <ul> <li>Contact the local power company<br/>if the grid voltage exceeds the<br/>permissible range.</li> <li>Modify the overvoltage protection<br/>threshold, HVRT or disable the<br/>overvoltage protection function after<br/>obtaining the consent of the local<br/>power company if the grid frequency<br/>is within the permissible range.</li> </ul> </li> <li>Check whether the AC breaker and the<br/>output cables are connected securely<br/>and correctly if the problem persists.</li> </ol> |
| 15  | IsolationFault<br>(PV array earth fault) | <ol> <li>The PV string is<br/>short-circuited<br/>to PE.</li> <li>The PV system<br/>is in a moist<br/>environment<br/>and the cable<br/>is not well<br/>insulated to<br/>the ground.</li> </ol> | Check whether the resistance of the PV<br>string to PE exceeds $50k\Omega$ . If no, check the<br>short circuit point.<br>Check whether the PE cable is connected<br>correctly.<br>If the resistance is lower than default on<br>rainy days, please reset the ISO.<br>In Australian and New Zealand, customers<br>can also be alerted in the following ways in<br>the event of insulation impedance failure:<br>The inverter is equipped with the buzzer,<br>and the buzzer will sound continuously for<br>1 minute in case of failure.<br>If the problem persists, the buzzer sounds<br>every 30 minutes.<br>Add the inverter to the monitoring<br>platform, and set the alarm reminder,<br>the alarm information can be sent to the<br>customer by emails.                                                                             |

| No. | Fault                 | Cause                                                                                                    | Solutions                                                                                                    |
|-----|-----------------------|----------------------------------------------------------------------------------------------------|----------------------------------------------------------------------------------------------------|
| 16  | DCIOutRange           | DC injection is<br>high.                                                                                                | <ol> <li>If the problem occurs occasionally,<br/>the utility grid may be abnormal<br/>temporarily. The inverter will recover<br/>automatically after detecting that the<br/>utility grid is normal.</li> <li>If the problem occurs frequently,<br/>contact the dealer or the after-sales<br/>service.</li> </ol>                                                                                                    |
| 17  | BackupOutputFail      | Loads connected<br>to the back-up<br>of the inverter<br>exceeds the range<br>specified by the<br>inverter.              | Reduce the number of loads connected to<br>the back-up of the inverter. Make sure that<br>the power of the loads does not exceeds<br>the max output power of back-up.                                                                                                    |
| 18  | StsTurnToOffGridFault | STS fails to<br>transfer on-grid to<br>off-grid                                                                         | Reduce the number of loads connected to<br>the back-up of the inverter.<br>Check whether there are abnormalities<br>such as short circuits.                                                                                                    |
| 19  | DcRlyFault            | DC realy<br>exception.                                                                                                  | Disconnect the AC output switch and DC<br>input switch, then connect them 5 minutes<br>later. Contact the dealer or the after-sales<br>service if the problem persists.                                                                                                    |
| 20  | GridFreqFault         | Utility grid<br>exception. The<br>actual grid<br>frequency exceeds<br>the requirement<br>of the local grid<br>standard. | <ol> <li>If the problem occurs occasionally,<br/>the utility grid may be abnormal<br/>temporarily. The inverter will recover<br/>automatically after detecting that the<br/>utility grid is normal.</li> <li>If the problem occurs frequently, check<br/>whether the grid frequency is within the<br/>permissible range.</li> <li>Contact the local power company<br/>if the grid frequency exceeds the<br/>permissible range.</li> <li>Modify the overfrequency<br/>protection threshold or disable the<br/>overfrequency protection function<br/>after obtaining the consent of the<br/>local power company if the grid<br/>frequency is within the permissible<br/>range.</li> </ol> |

| No. | Fault         | Cause                                                                                                    | Solutions                                                                                                    |
|-----|---------------|----------------------------------------------------------------------------------------------------|----------------------------------------------------------------------------------------------------|
| 21  | EepromRWFault | Data memory<br>device exception.                                                                                                    | Disconnect the AC output switch and DC<br>input switch, then connect them 5 minutes<br>later. Contact the dealer or the after-sales<br>service if the problem persists. |
| 22  | SPIComFault   | <ol> <li>Frame format<br/>error</li> <li>Parity checking<br/>error</li> <li>Can bus offline</li> <li>Hardware CRC<br/>error</li> <li>Send (receive)<br/>control bit is<br/>receive (send).</li> <li>Transmit to the<br/>unit that is not<br/>allowed.</li> </ol> | Disconnect the AC output switch and DC<br>input switch, then connect them 5 minutes<br>later. Contact the dealer or the after-sales<br>service if the problem persists. |

## On-grid/off-grid switching module fault

| No. | Fault         | Cause                                                                                                    | Solutions                                                                                                    |
|-----|---------------|----------------------------------------------------------------------------------------------------|----------------------------------------------------------------------------------------------------|
| 1   | HCTCheckFault | The sampling<br>of the AC HCT is<br>abnormal.                                                                                                    | Disconnect the AC output switch and DC input<br>switch, then connect them 5 minutes later.<br>Contact the dealer or the after-sales service if<br>the problem persists.                                                                                                    |
| 2   | NoUtility     | <ol> <li>Utility grid<br/>exception.</li> <li>The AC cable is<br/>disconnected, or<br/>the AC breaker is<br/>disconnected.</li> </ol>                                                                                  | <ol> <li>The alarm is automatically cleared after the<br/>grid power supply is restored.</li> <li>Check whether the AC cable is connected<br/>and the AC breaker is on.</li> </ol>                                                                                                    |
| 3   | OverTempFault | <ol> <li>The inverter is<br/>installed in a<br/>place with poor<br/>ventilation.</li> <li>The ambient<br/>temperature is<br/>too high.</li> <li>A fault occurs in<br/>the internal fan<br/>of the inverter.</li> </ol> | <ol> <li>Check the ventilation and the ambient<br/>temperature at the installation point.</li> <li>If the ventilation is poor or the ambient<br/>temperature is too high, improve the<br/>ventilation and heat dissipation.</li> <li>Contact the dealer or after-sales service<br/>if both the ventilation and the ambient<br/>temperature are proper.</li> </ol> |

| No. | Fault           | Cause                                                                                                    | Solutions                                                                                                    |
|-----|-----------------|----------------------------------------------------------------------------------------------------|----------------------------------------------------------------------------------------------------|
| 4   | PhaseOrderFault | The cables are<br>connected in a<br>wrong phase.                                                                                                | Disconnect the AC output switch and DC input<br>switch and wait for 5 minutes. Then connect<br>the phase cables in the right way.                                                                                                    |
| 5   | IntFanLockFault | <ol> <li>The power<br/>supply to<br/>internal fan is<br/>abnormal.</li> <li>Mechanical<br/>failure</li> <li>Aged or<br/>damaged fans</li> </ol> | <ol> <li>Check whether the fan is blocked.</li> <li>Disconnect the AC output switch and DC<br/>input switch, then connect them 5 minutes<br/>later. Contact the dealer or the after-sales<br/>service if the problem persists.</li> </ol>                                                                                                    |
| 6   | GridVoltFault   | The grid voltage<br>exceeds the<br>permissible range,<br>or the duration<br>of high voltage<br>exceeds the<br>requirement of<br>HVRT.           | <ol> <li>If the problem occurs occasionally, the<br/>utility grid may be abnormal temporarily.<br/>The inverter will recover automatically<br/>after detecting that the utility grid is<br/>normal.</li> <li>If the problem occurs frequently, check<br/>whether the grid voltage is within the<br/>permissible range.</li> <li>Contact the local power company if the<br/>grid voltage exceeds the permissible<br/>range.</li> <li>Modify the overvoltage protection<br/>threshold, HVRT or disable the<br/>overvoltage protection function after<br/>obtaining the consent of the local<br/>power company if the grid frequency is<br/>within the permissible range.</li> <li>Check whether the AC breaker and the<br/>output cables are connected securely and<br/>correctly if the problem persists.</li> </ol> |

### ▶ 09 Maintenance

| No. | Fault         | Cause                                                                                                    | Solutions                                                                                                    |
|-----|---------------|----------------------------------------------------------------------------------------------------|----------------------------------------------------------------------------------------------------|
| 7   | GridFreqFault | Utility grid<br>exception. The<br>actual grid<br>frequency exceeds<br>the requirement<br>of the local grid<br>standard. | <ol> <li>If the problem occurs occasionally, the<br/>utility grid may be abnormal temporarily.<br/>The inverter will recover automatically<br/>after detecting that the utility grid is<br/>normal.</li> <li>If the problem occurs frequently, check<br/>whether the grid frequency is within the<br/>permissible range.</li> <li>Contact the local power company if the<br/>grid frequency exceeds the permissible<br/>range.</li> <li>Modify the overfrequency protection<br/>threshold or disable the overfrequency<br/>protection function after obtaining the<br/>consent of the local power company<br/>if the grid frequency is within the<br/>permissible range.</li> </ol> |
| 8   | EepromFault   | Data memory<br>device exception.                                                                                        | Disconnect the AC output switch and DC input<br>switch, then connect them 5 minutes later.<br>Contact the dealer or the after-sales service if<br>the problem persists.                                                                                                    |

# 9.5 Routine Maintenance

| Maintaining Item Maintaining Method                                                                                                    |                                                                                                    | Maintaining Period |
|----------------------------------------------------------------------------------------------------|----------------------------------------------------------------------------------------------------|--------------------|
| System Clean                                                                                                    | Check the air intake, and air outlet for foreign matter or dust.                                                                                                    | Once 6-12 months   |
| DC switch, batteryTurn the switches or breakers on and offbreaker, AC breaker,ten consecutive times to make sure that itand load breakeris working properly. |                                                                                                    | Once a year        |
| Electrical Connection                                                                                                    | Check whether the cables are securely<br>connected. Check whether the cables are<br>broken or whether there is any exposed<br>copper core.                            | Once 6-12 months   |
| THDi Test                                                                                                    | For Australia requirements, in the THDi test, there should add Zref between inverter and mains.<br>L: 0.15 $\Omega$ + j0.15 $\Omega$ ; N:0.1 $\Omega$ + j0.1 $\Omega$ | As needed.         |

| Technical Data                                         | GW50K07-ETC                      | GW50K06-ETC                      |  |  |  |
|--------------------------------------------------------|----------------------------------|----------------------------------|--|--|--|
| Battery Input Data                                     |                                  |                                  |  |  |  |
| Battery Type                                           | Li-Ion                           | Li-Ion                           |  |  |  |
| Nominal Battery Voltage (V)*1                          | 422.4 / 499.2 / 576 /<br>652.8   | 422.4 / 499.2 / 576 /<br>652.8   |  |  |  |
| Battery Voltage Range (V)                              | 200~865                          | 200~865                          |  |  |  |
| Max. Continuous Charging Current (A)                   | 100                              | 100                              |  |  |  |
| Max. Continuous Discharging Current (A)                | 100                              | 100                              |  |  |  |
| Max. Charge Power (kW)                                 | 50                               | 50                               |  |  |  |
| Max. Discharge Power (kW)                              | 55                               | 55                               |  |  |  |
| No. of Battery Input                                   | 1                                | 1                                |  |  |  |
| PV String Input Data                                   |                                  |                                  |  |  |  |
| Max. Input Power (kW)                                  | 65                               | 65                               |  |  |  |
| Max. Input Voltage (V)                                 | 1000                             | 1000                             |  |  |  |
| MPPT Operating Voltage Range (V)                       | 250~850                          | 250~850                          |  |  |  |
| MPPT Voltage Range at Nominal Power<br>(V)             | 510~850                          | 510~850                          |  |  |  |
| Start-up Voltage (V)                                   | 250                              | 250                              |  |  |  |
| Nominal Input Voltage (V)                              | 600                              | 600                              |  |  |  |
| Max. Input Current per MPPT (A)                        | 100                              | 100                              |  |  |  |
| Max. Short Circuit Current per MPPT (A)                | 125                              | 125                              |  |  |  |
| Max. Backfeed Current to The Array (A)                 | 0                                | 0                                |  |  |  |
| Number of MPP Trackers                                 | 1                                | 1                                |  |  |  |
| AC Output Data (On-grid)                               |                                  |                                  |  |  |  |
| Nominal Apparent Power Output to<br>Utility Grid (kVA) | 50                               | 50                               |  |  |  |
| Max. Apparent Power Output to Utility<br>Grid (kVA)    | 55                               | 55                               |  |  |  |
| Nominal Apparent Power from Utility<br>Grid (kVA)      | 50                               | 50                               |  |  |  |
| Max. Apparent Power from Utility Grid<br>(kVA)         | 55                               | 55                               |  |  |  |
| Nominal Output Voltage (V)                             | 400,3L/N/PE                      | 400,3L/N/PE                      |  |  |  |
| Output Voltage Range (V)                               | 312~460(AU);<br>318~497(Germany) | 312~460(AU);<br>318~497(Germany) |  |  |  |
| Nominal AC Grid Frequency (Hz)                         | 50/60                            | 50/60                            |  |  |  |

| Technical Data                             | GW50K07-ETC                                        | GW50K06-ETC                                        |
|--------------------------------------------|----------------------------------------------------|----------------------------------------------------|
| AC Grid Frequency Range (Hz)               | 47~52(AU);                                         | 47~52(AU);                                         |
|                                            | 47.5~51.5(Germany)                                 | 47.5~51.5(Germany)                                 |
| Max. AC Current Output to Utility Grid (A) | 79.8                                               | 79.8                                               |
| Max. AC Current From Utility Grid (A)      | 79.8                                               | 79.8                                               |
| Nominal AC Current From Utility Grid (A)   | 72.5                                               | 72.5                                               |
| Nominal Output Current (A)                 | 72.5                                               | 72.5                                               |
| Power Factor                               | ~1 (Adjustable from 0.8<br>leading to 0.8 lagging) | ~1 (Adjustable from 0.8<br>leading to 0.8 lagging) |
| Max. Total Harmonic Distortion             | <3%                                                | <3%                                                |
| Type of Voltage (a.c. or d.c.)             | a.c.                                               | a.c.                                               |
| AC Output Data (Back-up)                   |                                                    |                                                    |
| Back-up Nominal Apparent Power (kVA)       | 50                                                 | NA                                                 |
| Max. Output Apparent Power (kVA)           | 55                                                 | NA                                                 |
| Nominal Output Current (A)                 | 72.5                                               | NA                                                 |
| Max. Output Current (A)                    | 79.8                                               | NA                                                 |
| Nominal Output Voltage (V)                 | 400                                                | NA                                                 |
| Nominal Output Freqency (Hz)               | 50/60                                              | NA                                                 |
| Output THDv (@Linear Load)                 | <3%                                                | NA                                                 |
| Efficiency                                 |                                                    |                                                    |
| Max. Efficiency                            | 97.6%                                              | 97.6%                                              |
| European Efficiency                        | 97.3%                                              | 97.3%                                              |
| Max. Battery to AC Efficiency              | 97.2%                                              | 97.2%                                              |
| MPPT Efficiency                            | 99.9%                                              | 99.9%                                              |
| Protection                                 |                                                    |                                                    |
| PV Insulation Resistance Detection         | Integrated                                         | Integrated                                         |
| Residual Current Monitoring                | Integrated                                         | Integrated                                         |
| PV Reverse Polarity Protection             | Integrated                                         | Integrated                                         |
| Battery Reverse Polarity Protection        | Integrated                                         | Integrated                                         |
| Anti-islanding Protection                  | Integrated                                         | Integrated                                         |
| AC Overcurrent Protection                  | Integrated                                         | Integrated                                         |
| AC Short Circuit Protection                | Integrated                                         | Integrated                                         |
| AC Overvoltage Protection                  | Integrated                                         | Integrated                                         |
| DC Switch                                  | Integrated                                         | Integrated                                         |
| AC Switch                                  | Integrated                                         | Integrated                                         |

| Technical Data                   | GW50K07-ETC                | GW50K06-ETC                 |
|----------------------------------|----------------------------|-----------------------------|
| DC Surge Protection              | Type II (Type I+ II        | Type II (Type I+ II         |
|                                  | Optional)                  | Optional)                   |
| AC Surge Protection              | Type II (Type I+ II        | Type II (Type I+ II         |
| Emergency Power Off              | Uptional)                  | Uptional)                   |
| Papid Shutdown                   | Ontional                   | Ontional                    |
| Rapid Shutdown                   | Integrated                 | Uptional                    |
| General Data                     | Integrated                 | Integrated                  |
| Operating Temperature Pange (%)  | -20~+60(>45                | S <sup>o</sup> C derating)  |
| Polativo Humidity                | 0~95% (Non                 |                             |
| Max Operating Altitude (m)       | ۱۱۵۱۱) ۵٬۰۵۵ ۲۰۰<br>۸۵     |                             |
|                                  | Smart Fa                   | n Cooling                   |
|                                  |                            |                             |
| Communication with BMS           | CAN                        |                             |
| Communication with Meter         |                            | 185                         |
| Communication with Portal        | PS/85 LAN                  | l/Bluetooth                 |
| Weight (kg)                      | 142.0                      |                             |
| Dimension (WxHxD mm)             | 585 x 1360 x 750           |                             |
| Noise Emission (dB)              | <68                        |                             |
|                                  | Non-is                     | solated                     |
| Self-consumption at Night (W)    | NIA                        |                             |
| Ingress Protection Rating        | IP                         | 20                          |
| DC Connector                     | OT/DT termina              | L (Max. 35mm <sup>2</sup> ) |
| AC Connector                     | OT/DT termina              | l (Max 35mm <sup>2</sup> )  |
| Environmental Category           | 3K                         | 3H                          |
| Pollution Degree                 | 1                          | I                           |
| Overvoltage Category             | DC II /                    | AC III                      |
| Protective Class                 |                            | I                           |
| Storage Temperature (°C)         | -30-                       | ~+60                        |
|                                  | Battery: C                 |                             |
| The Decisive Veltage Class (DVC) | PV: C                      |                             |
| The Decisive voltage class (DVC) | AC: C                      |                             |
|                                  | Com: A                     |                             |
| Mounting Method                  | Grou                       | nded                        |
| Active Anti-islanding Method     | Method AFDPF + AQDPF       |                             |
| Type of Electrical Supply System | TN-S, TN-C, TN-C-S, TT, IT |                             |
| Country of Manufacture           | China                      |                             |

| Technical Data                                         | GW50K07-BTC                                     | GW50K06-BTC                                        |  |  |  |
|--------------------------------------------------------|-------------------------------------------------|----------------------------------------------------|--|--|--|
| Battery Input Data                                     |                                                 |                                                    |  |  |  |
| Battery Type                                           | Li-Ion                                          | Li-Ion                                             |  |  |  |
| Nominal Battery Voltage (V)*1                          | 422.4 / 499.2 / 576 / 652.8                     | 422.4 / 499.2 / 576 / 652.8                        |  |  |  |
| Battery Voltage Range (V)                              | 200~865                                         | 200~865                                            |  |  |  |
| Max. Continuous Charging Current (A)                   | 100                                             | 100                                                |  |  |  |
| Max. Continuous Discharging Current<br>(A)             | 100                                             | 100                                                |  |  |  |
| Max. Charge Power (kW)                                 | 50                                              | 50                                                 |  |  |  |
| Max. Discharge Power (kW)                              | 55                                              | 55                                                 |  |  |  |
| No. of Battery Input                                   | 1                                               | 1                                                  |  |  |  |
| AC Output Data (On-grid)                               | ·                                               |                                                    |  |  |  |
| Nominal Apparent Power Output to<br>Utility Grid (kVA) | 50                                              | 50                                                 |  |  |  |
| Max. Apparent Power Output to Utility<br>Grid (kVA)    | 55                                              | 55                                                 |  |  |  |
| Nominal Apparent Power from Utility<br>Grid (kVA)      | 50                                              | 50                                                 |  |  |  |
| Max. Apparent Power from Utility Grid<br>(kVA)         | 55                                              | 55                                                 |  |  |  |
| Nominal Output Voltage (V)                             | 400,3L/N/PE                                     | 400,3L/N/PE                                        |  |  |  |
| Output Voltage Range (V)                               | 312~460(AU);<br>318~497(Germany)                | 312~460(AU);<br>318~497(Germany)                   |  |  |  |
| Nominal AC Grid Frequency (Hz)                         | 50/60                                           | 50/60                                              |  |  |  |
| AC Grid Frequency Range (Hz)                           | 47~52(AU);<br>47.5~51.5(Germany)                | 47~52(AU);<br>47.5~51.5(Germany)                   |  |  |  |
| Max. AC Current Output to Utility Grid<br>(A)          | 79.8                                            | 79.8                                               |  |  |  |
| Max. AC Current From Utility Grid (A)                  | 79.8                                            | 79.8                                               |  |  |  |
| Nominal AC Current From Utility Grid<br>(A)            | 72.5                                            | 72.5                                               |  |  |  |
| Nominal Output Current (A)                             | 72.5                                            | 72.5                                               |  |  |  |
| Power Factor                                           | ~1 (Adjustable from 0.8 leading to 0.8 lagging) | ~1 (Adjustable from 0.8<br>leading to 0.8 lagging) |  |  |  |
| Max. Total Harmonic Distortion                         | <3%                                             | <3%                                                |  |  |  |
| Type of Voltage (a.c. or d.c.)                         | a.c.                                            | a.c.                                               |  |  |  |

| Technical Data                       | GW50K07-BTC                      | GW50K06-BTC                      |
|--------------------------------------|----------------------------------|----------------------------------|
| AC Output Data (Back-up)             |                                  |                                  |
| Back-up Nominal Apparent Power (kVA) | 50                               | NA                               |
| Max. Output Apparent Power (kVA)     | 55                               | NA                               |
| Nominal Output Current (A)           | 72.5                             | NA                               |
| Max. Output Current (A)              | 79.8                             | NA                               |
| Nominal Output Voltage (V)           | 400                              | NA                               |
| Nominal Output Freqency (Hz)         | 50/60                            | NA                               |
| Output THDv (@Linear Load)           | <3%                              | NA                               |
| Efficiency                           |                                  |                                  |
| Max. Efficiency                      | 97.6%                            | 97.6%                            |
| European Efficiency                  | 97.3%                            | 97.3%                            |
| Max. Battery to AC Efficiency        | 97.2%                            | 97.2%                            |
| Protection                           |                                  |                                  |
| Residual Current Monitoring          | Integrated                       | Integrated                       |
| Battery Reverse Polarity Protection  | Integrated                       | Integrated                       |
| Anti-islanding Protection            | Integrated                       | Integrated                       |
| AC Overcurrent Protection            | Integrated                       | Integrated                       |
| AC Short Circuit Protection          | Integrated                       | Integrated                       |
| AC Overvoltage Protection            | Integrated                       | Integrated                       |
| DC Switch                            | Integrated                       | Integrated                       |
| AC Switch                            | Integrated                       | Integrated                       |
| AC Surge Protection                  | Type II (Type I+ II<br>Optional) | Type II (Type I+ II<br>Optional) |
| Emergency Power Off                  | Integrated                       | Integrated                       |
| Rapid Shutdown                       | Optional                         | Optional                         |
| Remote Shutdown                      | Integrated                       | Integrated                       |
| General Data                         |                                  |                                  |
| Operating Temperature Range (°C)     | -20~+60(>45°C derating)          |                                  |
| Relative Humidity                    | 0~95% (Non-condensing)           |                                  |
| Max. Operating Altitude (m)          | 4000                             |                                  |
| Cooling Method                       | Smart Fan Cooling                |                                  |
| User Interface                       | LED, LCD , WLAN+APP              |                                  |
| Communication with BMS               |                                  | RS485                            |
| Communication with Meter             | RS485                            |                                  |
| Communication with Portal            | RS485,LAN/Bluetooth              |                                  |

| Technical Data                   | GW50K07-BTC                | GW50K06-BTC     |  |  |
|----------------------------------|----------------------------|-----------------|--|--|
| Weight (kg)                      | 12                         | 124.0           |  |  |
| Dimension (W×H×D mm)             | 585 x 1360 x 750           |                 |  |  |
| Noise Emission (dB)              | <                          | 68              |  |  |
| Тороlоду                         | Non-is                     | solated         |  |  |
| Ingress Protection Rating        | IP                         | 20              |  |  |
| DC Connector                     | OT/DT termina              | al (Max. 35mm²) |  |  |
| AC Connector                     | OT/DT termina              | al (Max. 35mm²) |  |  |
| Environmental Category           | ЗКЗН                       |                 |  |  |
| Pollution Degree                 | Ш                          |                 |  |  |
| Overvoltage Category             | DC II / AC III             |                 |  |  |
| Protective Class                 |                            | Ι               |  |  |
| Storage Temperature (°C)         | -30~+60                    |                 |  |  |
|                                  | Battery: C                 |                 |  |  |
| The Decisive Voltage Class (DVC) | PV: C                      |                 |  |  |
| The Decisive voltage class (DVC) | AC: C                      |                 |  |  |
|                                  | Com: A                     |                 |  |  |
| Mounting Method                  | Grounded                   |                 |  |  |
| Active Anti-islanding Method     | AFDPF + AQDPF              |                 |  |  |
| Type of Electrical Supply System | TN-S, TN-C, TN-C-S, TT, IT |                 |  |  |
| Country of Manufacture           | China                      |                 |  |  |

| Technical Data                             | GW100K07-ETC                | GW100K06-ETC                   |  |  |
|--------------------------------------------|-----------------------------|--------------------------------|--|--|
| Battery Input Data                         |                             |                                |  |  |
| Battery Type                               | Li-Ion                      | Li-Ion                         |  |  |
| Nominal Battery Voltage (V)*1              | 422.4 / 499.2 / 576 / 652.8 | 422.4 / 499.2 / 576 /<br>652.8 |  |  |
| Battery Voltage Range (V)                  | 200~865                     | 200~865                        |  |  |
| Max. Continuous Charging Current (A)       | 100/100                     | 100/100                        |  |  |
| Max. Continuous Discharging Current<br>(A) | 100/100                     | 100/100                        |  |  |
| Max. Charge Power (kW)                     | 100                         | 100                            |  |  |
| Max. Discharge Power (kW)                  | 110                         | 110                            |  |  |
| No. of Battery Input                       | 2                           | 2                              |  |  |

| Technical Data                                         | GW100K07-ETC                                       | GW100K06-ETC                                       |
|--------------------------------------------------------|----------------------------------------------------|----------------------------------------------------|
| PV String Input Data                                   |                                                    |                                                    |
| Max. Input Power (kW)                                  | 130                                                | 130                                                |
| Max. Input Voltage (V)                                 | 1000                                               | 1000                                               |
| MPPT Operating Voltage Range (V)                       | 250~850                                            | 250~850                                            |
| MPPT Voltage Range at Nominal Power                    | 510~850                                            | 510~850                                            |
| Start-up Voltage (V)                                   | 250                                                | 250                                                |
| Nominal Input Voltage (V)                              | 600                                                | 600                                                |
| Max. Input Current per MPPT (A)                        | 100                                                | 100                                                |
| Max. Short Circuit Current per MPPT (A)                | 125                                                | 125                                                |
| Max. Backfeed Current to The Array (A)                 | 0                                                  | 0                                                  |
| Number of MPP Trackers                                 | 2                                                  | 2                                                  |
| AC Output Data (On-grid)                               |                                                    |                                                    |
| Nominal Apparent Power Output to<br>Utility Grid (kVA) | 100                                                | 100                                                |
| Max. Apparent Power Output to Utility<br>Grid (kVA)    | 110                                                | 110                                                |
| Nominal Apparent Power from Utility<br>Grid (kVA)      | 100                                                | 100                                                |
| Max. Apparent Power from Utility Grid<br>(kVA)         | 110                                                | 110                                                |
| Nominal Output Voltage (V)                             | 400,3L/N/PE                                        | 400,3L/N/PE                                        |
| Output Voltage Range (V)                               | 312~460(AU);<br>318~497(Germany)                   | 312~460(AU);<br>318~497(Germany)                   |
| Nominal AC Grid Frequency (Hz)                         | 50/60                                              | 50/60                                              |
| AC Grid Frequency Range (Hz)                           | 47~52(AU);<br>47.5~51.5(Germany)                   | 47~52(AU);<br>47.5~51.5(Germany)                   |
| Max. AC Current Output to Utility Grid<br>(A)          | 159.5                                              | 159.5                                              |
| Max. AC Current From Utility Grid (A)                  | 159.5                                              | 159.5                                              |
| Nominal AC Current From Utility Grid (A)               | 145.0                                              | 145.0                                              |
| Nominal Output Current (A)                             | 145.0                                              | 145.0                                              |
| Power Factor                                           | ~1 (Adjustable from 0.8<br>leading to 0.8 lagging) | ~1 (Adjustable from 0.8<br>leading to 0.8 lagging) |
| Max. Total Harmonic Distortion                         | <3%                                                | <3%                                                |
| Type of Voltage (a.c. or d.c.)                         | a.c.                                               | a.c.                                               |

| Technical Data                       | GW100K07-ETC                     | GW100K06-ETC                     |
|--------------------------------------|----------------------------------|----------------------------------|
| AC Output Data (Back-up)             |                                  |                                  |
| Back-up Nominal Apparent Power (kVA) | 100                              | NA                               |
| Max. Output Apparent Power (kVA)     | 110                              | NA                               |
| Nominal Output Current (A)           | 145.0                            | NA                               |
| Max. Output Current (A)              | 159.5                            | NA                               |
| Nominal Output Voltage (V)           | 400                              | NA                               |
| Nominal Output Freqency (Hz)         | 50/60                            | NA                               |
| Output THDv (@Linear Load)           | <3%                              | NA                               |
| Efficiency                           |                                  |                                  |
| Max. Efficiency                      | 97.6%                            | 97.6%                            |
| European Efficiency                  | 97.3%                            | 97.3%                            |
| Max. Battery to AC Efficiency        | 97.2%                            | 97.2%                            |
| MPPT Efficiency                      | 99.9%                            | 99.9%                            |
| Protection                           |                                  |                                  |
| PV Insulation Resistance Detection   | Integrated                       | Integrated                       |
| Residual Current Monitoring          | Integrated                       | Integrated                       |
| PV Reverse Polarity Protection       | Integrated                       | Integrated                       |
| Battery Reverse Polarity Protection  | Integrated                       | Integrated                       |
| Anti-islanding Protection            | Integrated                       | Integrated                       |
| AC Overcurrent Protection            | Integrated                       | Integrated                       |
| AC Short Circuit Protection          | Integrated                       | Integrated                       |
| AC Overvoltage Protection            | Integrated                       | Integrated                       |
| DC Switch                            | Integrated                       | Integrated                       |
| AC Switch                            | Integrated                       | Integrated                       |
| DC Surge Protection                  | Type II (Type I+ II<br>Optional) | Type II (Type I+ II<br>Optional) |
| AC Surge Protection                  | Type II (Type I+ II<br>Optional) | Type II (Type I+ II<br>Optional) |
| Emergency Power Off                  | Integrated                       | Integrated                       |
| Rapid Shutdown                       | Optional                         | Optional                         |
| Remote Shutdown                      | Integrated                       | Integrated                       |
| General Data                         |                                  |                                  |
| Operating Temperature Range (°C)     | -20~+60(>45°C derating)          |                                  |
| Relative Humidity                    | 0~95% (Non-condensing)           |                                  |
| Max. Operating Altitude (m)          | 4000                             |                                  |

| Technical Data                   | GW100K07-ETC                | GW100K06-ETC |
|----------------------------------|-----------------------------|--------------|
| Cooling Method                   | Smart Fan Cooling           |              |
| User Interface                   | LED, LCD , WLAN+APP         |              |
| Communication with BMS           | RS485, CAN                  |              |
| Communication with Meter         | RS485                       |              |
| Communication with Portal        | RS485,LAN/Bluetooth         |              |
| Weight (kg)                      | 180.0                       |              |
| Dimension (W×H×D mm)             | 585 x 1360 x 750            |              |
| Noise Emission (dB)              | <6                          | 8            |
| Тороlоду                         | Non-isolated                |              |
| Self-consumption at Night (W)    | NA                          |              |
| Ingress Protection Rating        | IP20                        |              |
| DC Connector                     | OT/DT terminal (Max. 70mm²) |              |
| AC Connector                     | OT/DT terminal (Max. 70mm²) |              |
| Environmental Category           | ЗКЗН                        |              |
| Pollution Degree                 | II                          |              |
| Overvoltage Category             | DC II / AC III              |              |
| Protective Class                 | I                           |              |
| Storage Temperature (°C)         | -30~+60                     |              |
| The Decisive Voltage Class (DVC) | Battery: C                  |              |
|                                  | PV: C                       |              |
|                                  | AC: C                       |              |
|                                  | Com: A                      |              |
| Mounting Method                  | Grounded                    |              |
| Active Anti-islanding Method     | AFDPF + AQDPF               |              |
| Type of Electrical Supply System | TN-S, TN-C, TN-C-S, TT, IT  |              |
| Country of Manufacture           | China                       |              |

| Technical Data                       | GW100K07-BTC                | GW100K06-BTC                |
|--------------------------------------|-----------------------------|-----------------------------|
| Battery Input Data                   |                             |                             |
| Battery Type                         | Li-Ion                      | Li-Ion                      |
| Nominal Battery Voltage (V)*1        | 422.4 / 499.2 / 576 / 652.8 | 422.4 / 499.2 / 576 / 652.8 |
| Battery Voltage Range (V)            | 200~865                     | 200~865                     |
| Max. Continuous Charging Current (A) | 100/100                     | 100/100                     |

| Technical Data                                         | GW100K07-BTC                                       | GW100K06-BTC                                       |
|--------------------------------------------------------|----------------------------------------------------|----------------------------------------------------|
| Max. Continuous Discharging Current<br>(A)             | 100/100                                            | 100/100                                            |
| Max. Charge Power (kW)                                 | 100                                                | 100                                                |
| Max. Discharge Power (kW)                              | 110                                                | 110                                                |
| No. of Battery Input                                   | 2                                                  | 2                                                  |
| AC Output Data (On-grid)                               |                                                    |                                                    |
| Nominal Apparent Power Output to<br>Utility Grid (kVA) | 100                                                | 100                                                |
| Max. Apparent Power Output to Utility<br>Grid (kVA)    | 110                                                | 110                                                |
| Nominal Apparent Power from Utility<br>Grid (kVA)      | 100                                                | 100                                                |
| Max. Apparent Power from Utility Grid<br>(kVA)         | 110                                                | 110                                                |
| Nominal Output Voltage (V)                             | 400,3L/N/PE                                        | 400,3L/N/PE                                        |
| Output Voltage Range (V)                               | 312~460(AU);<br>318~497(Germany)                   | 312~460(AU);<br>318~497(Germany)                   |
| Nominal AC Grid Frequency (Hz)                         | 50/60                                              | 50/60                                              |
| AC Grid Frequency Range (Hz)                           | 47~52(AU);<br>47.5~51.5(Germany)                   | 47~52(AU);<br>47.5~51.5(Germany)                   |
| Max. AC Current Output to Utility Grid<br>(A)          | 159.5                                              | 159.5                                              |
| Max. AC Current From Utility Grid (A)                  | 159.5                                              | 159.5                                              |
| Nominal AC Current From Utility Grid (A)               | 145.0                                              | 145.0                                              |
| Nominal Output Current (A)                             | 145.0                                              | 145.0                                              |
| Power Factor                                           | ~1 (Adjustable from 0.8<br>leading to 0.8 lagging) | ~1 (Adjustable from 0.8<br>leading to 0.8 lagging) |
| Max. Total Harmonic Distortion                         | <3%                                                | <3%                                                |
| Type of Voltage (a.c. or d.c.)                         | a.c.                                               | a.c.                                               |
| AC Output Data (Back-up)                               |                                                    |                                                    |
| Back-up Nominal Apparent Power (kVA)                   | 100                                                | NA                                                 |
| Max. Output Apparent Power (kVA)                       | 110                                                | NA                                                 |
| Nominal Output Current (A)                             | 145.0                                              | NA                                                 |
| Max. Output Current (A)                                | 159.5                                              | NA                                                 |
| Nominal Output Voltage (V)                             | 400                                                | NA                                                 |
| Nominal Output Freqency (Hz)                           | 50/60                                              | NA                                                 |
| Output THDv (@Linear Load)                             | <3%                                                | NA                                                 |

#### User Manual V1.1-2023-12-30

| Technical Data                      | GW100K07-BTC                | GW100K06-BTC        |  |
|-------------------------------------|-----------------------------|---------------------|--|
| Efficiency                          |                             |                     |  |
| Max. Efficiency                     | 97.6%                       | 97.6%               |  |
| European Efficiency                 | 97.3%                       | 97.3%               |  |
| Max. Battery to AC Efficiency       | 97.2%                       | 97.2%               |  |
| Protection                          |                             |                     |  |
| Residual Current Monitoring         | Integrated                  | Integrated          |  |
| Battery Reverse Polarity Protection | Integrated                  | Integrated          |  |
| Anti-islanding Protection           | Integrated                  | Integrated          |  |
| AC Overcurrent Protection           | Integrated                  | Integrated          |  |
| AC Short Circuit Protection         | Integrated                  | Integrated          |  |
| AC Overvoltage Protection           | Integrated                  | Integrated          |  |
| DC Switch                           | Integrated                  | Integrated          |  |
| AC Switch                           | Integrated                  | Integrated          |  |
| AC Surge Protection                 | Type II (Type I+ II         | Type II (Type I+ II |  |
|                                     | Optional)                   | Optional)           |  |
| Emergency Power Off                 | Integrated                  | Integrated          |  |
| Rapid Shutdown                      | Optional                    | Optional            |  |
| Remote Shutdown                     | Integrated                  | Integrated          |  |
| General Data                        |                             |                     |  |
| Operating Temperature Range (°C)    | -20~+60(>45°C derating)     |                     |  |
| Relative Humidity                   | 0~95% (Non-condensing)      |                     |  |
| Max. Operating Altitude (m)         | 4000                        |                     |  |
| Cooling Method                      | Smart Fan Cooling           |                     |  |
| User Interface                      | LED, LCD , WLAN+APP         |                     |  |
| Communication with BMS              | CAN, RS485                  |                     |  |
| Communication with Meter            | RS485                       |                     |  |
| Communication with Portal           | RS485,LAN/Bluetooth         |                     |  |
| Weight (kg)                         | 174.0                       |                     |  |
| Dimension (W×H×D mm)                | 585 x 1360 x 750            |                     |  |
| Noise Emission (dB)                 | <68                         |                     |  |
| Тороlоду                            | Non-isolated                |                     |  |
| Ingress Protection Rating           | IP20                        |                     |  |
| DC Connector                        | OT/DT terminal (Max. 70mm²) |                     |  |
| AC Connector                        | OT/DT terminal (Max. 70mm²) |                     |  |
| Environmental Category              | ЗКЗН                        |                     |  |

| Technical Data                   | GW100K07-BTC               | GW100K06-BTC |
|----------------------------------|----------------------------|--------------|
| Pollution Degree                 | II                         |              |
| Overvoltage Category             | DC II / AC III             |              |
| Protective Class                 | I                          |              |
| Storage Temperature (°C)         | -30~+60                    |              |
| The Decisive Voltage Class (DVC) | Battery: C                 |              |
|                                  | PV: C                      |              |
|                                  | AC: C                      |              |
|                                  | Com: A                     |              |
| Mounting Method                  | Grounded                   |              |
| Active Anti-islanding Method     | AFDPF + AQDPF              |              |
| Type of Electrical Supply System | TN-S, TN-C, TN-C-S, TT, IT |              |
| Country of Manufacture           | China                      |              |

\*1: Nominal Battery Voltage (V): With GOODWE battery model: LXC101-10: 422.4V, LXC120-10: 499.2V, LXC138-10: 576V, LXC156-10: 652.8V

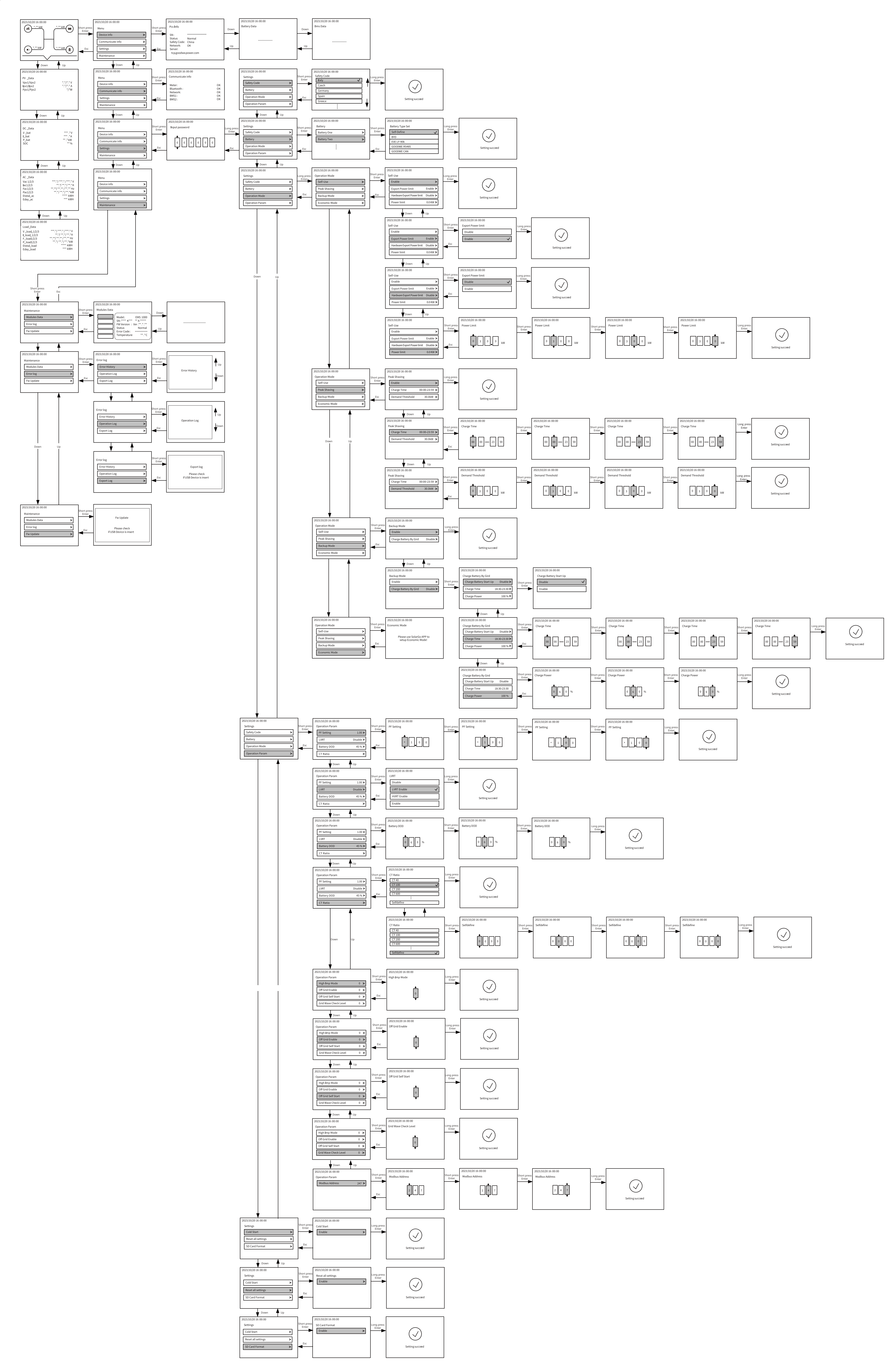

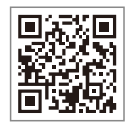

Official Website

# GoodWe Technologies Co.,Ltd.

🛞 No. 90 Zijin Rd., New District, Suzhou, 215011, China

www.goodwe.com

Service@goodwe.com

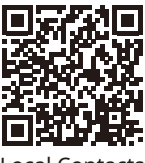

Local Contacts